# MIRACLE ZBX 5.0 インストールマニュアル

サイバートラスト株式会社 更新日 2023/3/2 文書番号 ML-CS-2820

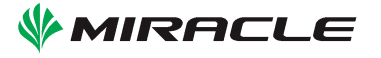

## 0 はじめに

## 本書で使用する表記について

#### 等幅 (Monospace)

プログラム名やファイル名、ソースコードからの引用を表します

### コマンドライン操作の表記

本書ではコマンドライン上の操作を次のように表します。

以下はコマンドラインでユーザが 1s コマンドを実行する例です。キーボードから 1s と入力し、 最後に Enter キーを入力することを指示しています。プロンプト文字「#」は入力しません。さらに 本書では Enter キー入力の指示は省略して表記します。

#### # ls

ここでプロンプト文字が#のとき、その操作には root もしくは Administrator 権限が必要という 意味になります。

またこの表記は

## # ls # pwd

のように複数行に続く場合もあります。これは「キーボードから ls + Enter キーを入力してコマ ンドを実行したあと、それに続いて pwd + Enter キーを入力してください」という意味になります。

#### 長いコマンドの表記方法

書面の都合により例示するコマンドラインが一行に収まらない場合、Unix 系 OS では「\」、 Windows では「^」を行末に使うことで折り返して表記します。

| <pre># zcat create.sql.gz \       sudo -u zabbix psqlusername=zabbixdbname=zabbix</pre> |
|-----------------------------------------------------------------------------------------|
|                                                                                         |

#### は

# zcat create.sql.gz | sudo -u zabbix psql --username=zabbix --dbname=zabbix

```
と同じです。
```

また Windows 上でのコマンド入力においても

# start /B /WAIT INSTALLER.exe ^
 /S /SERVER=192.0.2.1 /HOST=windows-host

は

# start /B /WAIT INSTALLER.exe /S /SERVER=192.0.2.1 /HOST=windows-host

と同じです。

実際にキーボードから入力するときは折り返しの記号と改行は無視し、一行にコマンドを収めて ください。

### ファイル編集の表記

特定のファイルを編集する場合次のような表記を使います。

DBName=zabbix DBUser=zabbix DBPassword=<パスワード>

## 省略した表記について

本書では特定の OS ファミリの表現に次のような表記を使います。

#### ML9 系 OS

以下の OS が ML9 系 OS です

- Red Hat Enterprise Linux 9.x
- CentOS 9.x Stream
- $\bullet$  Oracle Linux 9.x

#### ML8 系 OS

以下の OS が ML8 系 OS です

- MIRACLE LINUX 8 Asianux Inside / MIRACLE LINUX 8
- Red Hat Enterprise Linux 8.x
- CentOS 8.x
- CentOS 8 Stream
- Oracle Linux 8.x

#### ML7系OS

以下の OS が ML7 系 OS です

- Asianux Server 7 == MIRACLE LINUX V7
- Red Hat Enterprise Linux 7.x
- CentOS 7.x
- Oracle Linux 7.x

#### ML6 系 OS

以下の OS が ML6 系 OS です

- Asianux Server 4 == MIRACLE LINUX V6
- Red Hat Enterprise Linux 6.x
- CentOS 6.x
- $\bullet$  Oracle Linux 6.x

また、パッケージのバージョン番号やリリース番号、アーキテクチャ情報などを XXX と省略しま す。本文中の XXX は適宜インストール対象のバージョンに読み替えてください。

省略した表記の例: # rpm -ivh miracle-zbx-agent-XXX.rpm

ML8 系 OS でバージョン 5.0.1-7 をインストールする場合は次のように読み替えます: # rpm -ivh miracle-zbx-agent-5.0.1-7.ML8.x86\_64.rpm

ML6 系 OS i386 でバージョン 5.0.1-7 をインストールする場合は次のように読み替えます: # rpm -ivh miracle-zbx-agent-5.0.1-7.ML6.i686.rpm

#### データベースについて

MIRACLE ZBX サーバ・プロキシ・Web フロントエンドが接続するデータベースは、OS ベン ダが提供する MariaDB あるいは PostgreSQL が利用可能です。

ML9 系 OS および ML8 系 OS では MariaDB の代わりに OS ベンダが提供する MySQL を使う こともできます。MySQL をお使いの場合はインストールマニュアル内で MariaDB の場合に実行 する手順やコマンドにしたがい、「mariadb」を「mysql」と読み替えてインストールを進めてくだ さい。 rpm コマンドでインストールするパッケージについて

rpm コマンドでパッケージをインストールするには、https://ftp.miraclelinux.com/pub/zbx/5.0 からインストール対象の RPM パッケージをダウンロードし、インストール対象のマシンへ配置す る必要があります。本書のインストール手順では各パッケージごとのダウンロードと配置の手順は 省略します。

コラム

■コラム: このコラムについて このようなコラムでは、マニュアルのヒントや注意点を示します。

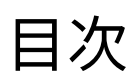

| はじめに |                                                 | i   |
|------|-------------------------------------------------|-----|
| 本書で  | 使用する表記について....................................  | i   |
|      | コマンドライン操作の表記..................................  | i   |
|      | 長いコマンドの表記方法...................................  | i   |
|      | ファイル編集の表記                                       | ii  |
|      | 省略した表記について                                      | ii  |
|      | データベースについて                                      | iii |
|      | rpm コマンドでインストールするパッケージについて                      | iv  |
|      | コラム                                             | iv  |
|      | このコラムについて                                       | iv  |
|      |                                                 |     |
| 第1章  | 弊社が提供する MIRACLE ZBX パッケージ                       | 1   |
| 1.1  | ML9 系 OS / ML8 系 OS / ML7 系 OS / Amazon Linux 2 | 1   |
| 1.2  | ML9 系 OS / ML8 系 OS / Amazon Linux 2            | 1   |
| 1.3  | aarch64 ML9 系 OS / ML8 系 OS                     | 1   |
| 1.4  | ML7系OS                                          | 2   |
| 1.5  | その他環境....................................       | 2   |
| 第2章  | MIRACLE ZBX システム要件                              | 4   |
| 2.1  | MIRACLE ZBX サーバのシステム要件                          | 4   |
| 2.2  | MIRACLE ZBX エージェントのシステム要件                       | 4   |
| 2.3  | MIRACLE ZBX エージェント 2 のシステム要件                    | 5   |
|      |                                                 |     |
| 第3章  | YUM リボジトリの登録                                    | 6   |
| 第4章  | MIRACLE ZBX サーバのインストール                          | 7   |
| 4.1  | パッケージリスト                                        | 7   |
|      | 4.1.1 データベースのインストールについて                         | 7   |
| 4.2  | ML9 系 OS / ML8 系 OS                             | 7   |
|      | 4.2.1 SELinux を設定する                             | 7   |
|      | 4.2.2 ファイアウォールを設定する                             | 8   |
|      | 4.2.3 データベースに MariaDB を使用する場合                   | 8   |
|      | MariaDB サーバのインストールはお済みですか?                      | 9   |

 $\mathbf{v}$ 

|     | 4.2.4          | データベースに PostgreSQL を使用する場合 ...............       | 10 |
|-----|----------------|--------------------------------------------------|----|
|     | Postgr         | reSQL サーバのインストールはお済みですか?                         | 11 |
| 4.3 | $ML7 \not\geq$ | КОS                                              | 12 |
|     | 4.3.1          | SELinux を設定する                                    | 12 |
|     | 4.3.2          | ファイアウォールを設定する............................        | 13 |
|     | 4.3.3          | データベースに MariaDB を使用する場合 ...............          | 13 |
|     | Maria          | DB サーバのインストールはお済みですか?                            | 14 |
|     | 4.3.4          | データベースに PostgreSQL を使用する場合 ...............       | 15 |
|     | Postgr         | reSQL サーバのインストールはお済みですか?                         | 16 |
| 4.4 | Amazo          | on Linux 2                                       | 18 |
|     | 4.4.1          | SELinux を設定する                                    | 18 |
|     | 4.4.2          | ファイアウォールを設定する............................        | 18 |
|     | 4.4.3          | データベースに MariaDB を使用する場合 ................         | 19 |
|     | Maria          | DB サーバのインストールはお済みですか?                            | 19 |
| 第5章 | MIRAG          | CLE ZBX Web フロントエンドのインストール                       | 22 |
| 5.1 | パッケ            | ージリスト                                            | 22 |
|     | 5.1.1          | Web サーバに Apache を採用し ML9 系 OS / ML8 系 OS にインストール |    |
|     |                | する場合                                             | 22 |
|     | 5.1.2          | Web サーバに Nginx を採用し ML9 系 OS / ML8 系 OS にインストール  |    |
|     |                | する場合                                             | 22 |
|     | 5.1.3          | Web サーバに Apache を採用し ML7 系 OS にインストールする場合        | 22 |
|     | 5.1.4          | Web サーバに Nginx を採用し ML7 系 OS にインストールする場合....     | 22 |
|     | 5.1.5          | Amazon Linux 2 にインストールする場合                       | 23 |
| 5.2 | ML9≯           | 系 OS / ML8 系 OS                                  | 23 |
|     | 5.2.1          | SELinux を設定する                                    | 23 |
|     | 5.2.2          | ファイアウォールを設定する............................        | 24 |
|     | 5.2.3          | データベースに MariaDB を使用する場合 ................         | 24 |
|     | 5.2.4          | データベースに PostgreSQL を使用する場合                       | 24 |
|     | 5.2.5          | Web サーバに Apache を使用する場合 ....................     | 25 |
|     | 5.2.6          | Web サーバに Nginx を使用する場合                           | 25 |
| 5.3 | ML7≯           | КОS                                              | 26 |
|     | 5.3.1          | SELinux を設定する                                    | 26 |
|     | 5.3.2          | ファイアウォールを設定する............................        | 27 |
|     | 5.3.3          | データベースに MariaDB を採用し PHP 7.2 を使用する場合 .......     | 27 |
|     | 5.3.4          | データベースに MariaDB を採用し PHP 7.3 を使用する場合 ......      | 27 |
|     | 5.3.5          | データベースに PostgreSQL を採用し PHP 7.2 を使用する場合......    | 28 |
|     | 5.3.6          | データベースに PostgreSQL を採用し PHP 7.3 を使用する場合......    | 28 |
|     | 5.3.7          | Web サーバに Apache を採用し PHP 7.2 を使用する場合             | 29 |
|     | 5.3.8          | Web サーバに Apache を採用し PHP 7.3 を使用する場合             | 29 |

|     | 5.3.9            | Web サーバに Nginx を採用し PHP 7.2 を使用する場合                               | 30 |
|-----|------------------|-------------------------------------------------------------------|----|
|     | 5.3.10           | Web サーバに Nginx を採用し PHP 7.3 を使用する場合                               | 31 |
| 5.4 | Amazo            | on Linux 2                                                        | 32 |
|     | 5.4.1            | SELinux を設定する                                                     | 32 |
|     | 5.4.2            | ファイアウォールを設定する                                                     | 33 |
|     | 5.4.3            | データベースに MariaDB を使用する場合                                           | 33 |
|     | 5.4.4            | Web サーバに Apache を使用する場合                                           | 34 |
|     | 5.4.5            | Web サーバに Nginx を使用する場合                                            | 34 |
| 5.5 | Web 7            | <b>'</b> ロントエンド用の各種設定                                             | 35 |
| 第6章 | MIRACLE ZBX プロキシ |                                                                   |    |
| 6.1 | パッケ              | ージリスト                                                             | 40 |
|     | 6.1.1            | ML9 系 OS / ML8 系 OS / ML7 系 OS にインストールする場合                        | 40 |
|     | 6.1.2            | データベースのインストールについて                                                 | 40 |
| 6.2 | ML9 豸            | $\stackrel{<}{_{\sim}}$ OS / ML8 系 OS                             | 40 |
|     | 6.2.1            | SELinux を設定する                                                     | 40 |
|     | 6.2.2            | ファイアウォールを設定する                                                     | 41 |
|     | 6.2.3            | データベースに MariaDB を使用する場合                                           | 41 |
|     | 6.2.4            | データベースに PostgreSQL を使用する場合.................                       | 43 |
| 6.3 | ML7 系            | € OS                                                              | 45 |
|     | 6.3.1            | SELinux を設定する                                                     | 45 |
|     | 6.3.2            | ファイアウォールを設定する                                                     | 46 |
|     | 6.3.3            | データベースに MariaDB を使用する場合                                           | 46 |
|     | 6.3.4            | データベースに PostgreSQL を使用する場合.................                       | 48 |
| 6.4 | Amazo            | on Linux 2                                                        | 50 |
|     | 6.4.1            | SELinux を設定する                                                     | 50 |
|     | 6.4.2            | ファイアウォールを設定する                                                     | 51 |
|     | 6.4.3            | データベースに MariaDB を使用する場合                                           | 51 |
| 第7章 | MIRAC            | CLE ZBX Java Gateway                                              | 54 |
| 7.1 | パッケ              | ージリスト                                                             | 54 |
| 7.2 | ML9 豸            | $\stackrel{<}{_{ m S}}$ OS / ML8 系 OS / ML7 系 OS / Amazon Linux 2 | 54 |
|     | 7.2.1            | ファイアウォールを設定する                                                     | 54 |
|     | 7.2.2            | インストール及び各種設定                                                      | 54 |
| 第8章 | MIRAC            | CLE ZBX エージェント                                                    | 56 |
| 8.1 | ML9 系            | 5  OS /  ML8 系 OS / ML7 系 OS / Amazon Linux 2                     | 56 |
|     | 8.1.1            | SELinux を設定する                                                     | 56 |
|     | 8.1.2            | ファイアウォールを設定する                                                     | 57 |
|     | 8.1.3            | インストール及び各種設定                                                      | 57 |
| 8.2 | ML6 豸            | $\mathrm{SOS}$                                                    | 58 |

|                                        | 8.2.1 ファイアウォールを設定する                                                                                                    | 58                                                                                                    |
|----------------------------------------|----------------------------------------------------------------------------------------------------|----------------------------------------------------------------------------------------------------|
|                                        | 8.2.2 インストール及び各種設定                                                                                                    | 59                                                                                                    |
| 8.3                                    | Microsoft Windows                                                                                                    | 60                                                                                                    |
|                                        | 8.3.1 GUI によるインストール                                                                                                    | 61                                                                                                    |
|                                        | 8.3.2 CUI によるインストール                                                                                                    | 65                                                                                                    |
| 8.4                                    | Solaris                                                                                                    | 67                                                                                                    |
| 8.5                                    | AIX                                                                                                    | 68                                                                                                    |
| 8.6                                    | HP-UX                                                                                                    | 70                                                                                                    |
| 第9章                                    | MIRACLE ZBX エージェント 2                                                                                                    | 72                                                                                                    |
| 9.1                                    | Linux                                                                                                    | 72                                                                                                    |
|                                        | 9.1.1 ファイアウォールを設定する                                                                                                    | 72                                                                                                    |
|                                        | 9.1.2 インストール及び各種設定                                                                                                    | 72                                                                                                    |
| 9.2                                    | Microsoft Windows                                                                                                    | 73                                                                                                    |
|                                        | バージョン 5.0.1-7~5.0.3-5 の Windows 版 MIRACLE ZBX エージェント 2 は                                                                                                    |                                                                                                    |
|                                        | Windows サービスから実行できません                                                                                                    | 74                                                                                                    |
| 第 10 章                                 | MIRACLE ZBX Get と MIRACLE ZBX Sender                                                                                                    | 81                                                                                                    |
| 第 11 音                                 |                                                                                                    |                                                                                                    |
| /) · · · 平                             | MIRACLE ZBX JS                                                                                                    | 82                                                                                                    |
| 第12章                                   | MIRACLE ZBX JS<br>セキュリティを強化する追加設定                                                                                                    | 82<br>83                                                                                                   |
| 第 12 章<br>12.1                         | MIRACLE ZBX JS<br>セキュリティを強化する追加設定<br>監査ログを syslog に出力                                                                                                    | 82<br>83<br>83                                                                                             |
| 第 12 章<br>12.1                         | MIRACLE ZBX JS         セキュリティを強化する追加設定         監査ログを syslog に出力         12.1.1         出力フォーマット                                                                                                    | 82<br>83<br>83<br>83                                                                                       |
| 第 12 章<br>12.1                         | MIRACLE ZBX JS         セキュリティを強化する追加設定         監査ログを syslog に出力         12.1.1       出力フォーマット         12.1.2       設定方法                                                                                                    | 82<br>83<br>83<br>83<br>84                                                                                 |
| 第 12 章<br>12.1<br>12.2                 | MIRACLE ZBX JS         セキュリティを強化する追加設定         監査ログを syslog に出力         12.1.1       出力フォーマット         12.1.2       設定方法         MIRACLE ZBX Web フロントエンドのパスワードポリシーを設定                                                                                                    | 82<br>83<br>83<br>83<br>84<br>85                                                                           |
| 第 12 章<br>12.1<br>12.2                 | MIRACLE ZBX JS         セキュリティを強化する追加設定         監査ログを syslog に出力         12.1.1 出力フォーマット         12.1.2 設定方法         MIRACLE ZBX Web フロントエンドのパスワードポリシーを設定         12.2.1 設定方法                                                                                                    | <ul> <li>82</li> <li>83</li> <li>83</li> <li>83</li> <li>84</li> <li>85</li> <li>86</li> </ul>             |
| 第 12 章<br>12.1<br>12.2<br>12.3         | MIRACLE ZBX JS         セキュリティを強化する追加設定         監査ログを syslog に出力         12.1.1 出力フォーマット         12.1.2 設定方法         MIRACLE ZBX Web フロントエンドのパスワードポリシーを設定         12.2.1 設定方法         MIRACLE ZBX Web フロントエンドのパスワードパリシーを設定         MIRACLE ZBX Web フロントエンドのパスワードパッシュコストを設定                       | <ul> <li>82</li> <li>83</li> <li>83</li> <li>83</li> <li>84</li> <li>85</li> <li>86</li> <li>87</li> </ul> |
| 第 12 章<br>12.1<br>12.2<br>12.3         | MIRACLE ZBX JS         セキュリティを強化する追加設定         監査ログを syslog に出力         12.1.1 出力フォーマット         12.1.2 設定方法         MIRACLE ZBX Web フロントエンドのパスワードポリシーを設定         12.2.1 設定方法         MIRACLE ZBX Web フロントエンドのパスワードパリシーを設定         12.3.1 設定方法                                                   | 82<br>83<br>83<br>83<br>84<br>85<br>86<br>87<br>87                                                         |
| 第 12 章<br>12.1<br>12.2<br>12.3<br>12.4 | MIRACLE ZBX JS         セキュリティを強化する追加設定         監査ログを syslog に出力         12.1.1 出力フォーマット         12.1.2 設定方法         MIRACLE ZBX Web フロントエンドのパスワードポリシーを設定         12.2.1 設定方法         MIRACLE ZBX Web フロントエンドのパスワードポリシーを設定         12.3.1 設定方法         設定ファイル中の DB パスワードを暗号化                     | 82<br>83<br>83<br>83<br>84<br>85<br>86<br>87<br>87<br>88                                                   |
| 第 12 章<br>12.1<br>12.2<br>12.3<br>12.4 | MIRACLE ZBX JS         セキュリティを強化する追加設定         監査ログを syslog に出力         12.1.1 出力フォーマット         12.1.2 設定方法         MIRACLE ZBX Web フロントエンドのパスワードポリシーを設定         12.2.1 設定方法         MIRACLE ZBX Web フロントエンドのパスワードポリシーを設定         12.3.1 設定方法         設定ファイル中の DB パスワードを暗号化         12.4.1 設定方法 | 82<br>83<br>83<br>83<br>84<br>85<br>86<br>87<br>87<br>88<br>88<br>88                                       |

## 1 弊社が提供する MIRACLE ZBX パッケージ

弊社が提供する MIRACLE ZBX 5.0 パッケージについて説明します。特に表記がない場合 x86 64 向けのパッケージです。

## 1.1 ML9系OS/ML8系OS/ML7系OS/Amazon Linux 2

以下は ML9 系 OS、ML8 系 OS、ML7 系 OS および Amazon Linux 2 向けに提供される RPM パッケージです。

| パッケージ                    | 説明                                              |
|--------------------------|-------------------------------------------------|
| miracle-zbx-server-mysql | DB に MariaDB を使う MIRACLE ZBX サーバです。             |
| miracle-zbx-server-pgsql | DB に PostgreSQL を使う MIRACLE ZBX サーバです。          |
| miracle-zbx-proxy-mysql  | DB に MariaDB を使う MIRACLE ZBX プロキシです。            |
| miracle-zbx-proxy-pgsql  | DB に PostgreSQL を使う MIRACLE ZBX プロキシです。         |
| miracle-zbx-web-japanese | Web フロントエンドの言語を日本語に設定できます。                      |
| miracle-zbx-java-gateway | JMX(Java Management Extensions)経由で監視できるようになります。 |
| miracle-zbx-agent        | MIRACLE ZBX エージェントです。                           |
| miracle-zbx-agent2       | 次世代型の MIRACLE ZBX エージェントです。                     |
| miracle-zbx-get          | MIRACLE ZBX エージェントから監視データを取得できます。               |
| miracle-zbx-sender       | MIRACLE ZBX サーバへ監視データを送信できます。                   |
| miracle-zbx-js           | MIRACLE ZBX 内で使用する JavaScript をテストできます。         |
| miracle-zbx-selinux      | MIRACLE ZBX 用の SELinux ポリシーを許可します。              |

## 1.2 ML9 系 OS / ML8 系 OS / Amazon Linux 2

ML9 系 OS、ML8 系 OS と Amazon Linux 2 には以下の Web フロントエンド用 RPM パッケー ジが提供されます。

| パッケージ                   | 説明                                             |
|-------------------------|------------------------------------------------|
| miracle-zbx-web         | Web フロントエンドに必要なパッケージをインストールします。                |
| miracle-zbx-web-mysql   | DB に MariaDB を使う MIRACLE ZBX Web フロントエンドです。    |
| miracle-zbx-web-pgsql   | DB に PostgreSQL を使う MIRACLE ZBX Web フロントエンドです。 |
| miracle-zbx-apache-conf | MIRACLE ZBX 用の Apache の設定ファイルです。               |
| miracle-zbx-nginx-conf  | MIRACLE ZBX 用の Nginx の設定ファイルです。                |

## 1.3 aarch64 ML9 系 OS / ML8 系 OS

aarch64 アーキテクチャの ML9 系 OS ならびに ML8 系 OS では以下のパッケージが提供されます。

| パッケージ               | 説明                                 |
|---------------------|------------------------------------|
| miracle-zbx-agent   | MIRACLE ZBX エージェントです。              |
| miracle-zbx-agent2  | 次世代型の MIRACLE ZBX エージェントです。        |
| miracle-zbx-get     | MIRACLE ZBX エージェントから監視データを取得できます。  |
| miracle-zbx-sender  | MIRACLE ZBX サーバへ監視データを送信できます。      |
| miracle-zbx-selinux | MIRACLE ZBX 用の SELinux ポリシーを許可します。 |

## 1.4 ML7 系 OS

ML7 系 OS には以下の Web フロントエンド用 RPM パッケージが提供されます。

末尾に「-scl」が付くパッケージは Software Collections (SCL) にて提供される PHP 7.2 に依存 しており、「-scl-php73」が付くパッケージは SCL にて提供される PHP 7.3 に依存しています。

|                                   | -                                              |
|-----------------------------------|------------------------------------------------|
| パッケージ                             | 説明                                             |
| miracle-zbx-web-deps-scl          | Web フロントエンドに必要なパッケージをインストールします。                |
| miracle-zbx-web-mysql-scl         | DB に MariaDB を使う MIRACLE ZBX Web フロントエンドです。    |
| miracle-zbx-web-pgsql-scl         | DB に PostgreSQL を使う MIRACLE ZBX Web フロントエンドです。 |
| miracle-zbx-apache-conf-scl       | MIRACLE ZBX 用の Apache の設定ファイルです。               |
| miracle-zbx-nginx-conf-scl        | MIRACLE ZBX 用の Nginx の設定ファイルです。                |
| miracle-zbx-web-deps-scl-php73    | Web フロントエンドに必要なパッケージをインストールします。                |
| miracle-zbx-web-mysql-scl-php73   | DB に MariaDB を使う MIRACLE ZBX Web フロントエンドです。    |
| miracle-zbx-web-pgsql-scl-php73   | DB に PostgreSQL を使う MIRACLE ZBX Web フロントエンドです。 |
| miracle-zbx-apache-conf-scl-php73 | MIRACLE ZBX 用の Apache の設定ファイルです。               |
| miracle-zbx-nginx-conf-scl-php73  | MIRACLE ZBX 用の Nginx の設定ファイルです。                |

## 1.5 その他環境

以下の環境向けに MIRACLE ZBX エージェント、MIRACLE ZBX Get および MIRACLE ZBX Sender が提供されます。

- ML6 系 OS
- Windows 64bit
- Solaris 11 SPARC
- HP-UX
- AIX 7.1
- AIX 7.2
- AIX 7.3

弊社が提供するパッケージは次の通りです。Windows および商用 UNIX ではエージェントパッ ケージに MIRACLE ZBX Get と MIRACLE ZBX Sender を同梱しています。

| パッケージ                                      | 説明                                        |
|--------------------------------------------|-------------------------------------------|
| miracle-zbx-agent-XXX.ML6.x86_64.rpm       | ML6 系 OS x86_64 用の MIRACLE ZBX エージェントです。  |
| miracle-zbx-get-XXX.ML6.x86_64.rpm         | ML6 系 OS x86_64 用の MIRACLE ZBX Get です。    |
| miracle-zbx-sender-XXX.ML6.x86_64.rpm      | ML6 系 OS x86_64 用の MIRACLE ZBX Sender です。 |
| miracle-zbx-agent-XXX.ML6.i686.rpm         | ML6 系 OS i386 用の MIRACLE ZBX エージェントです。    |
| miracle-zbx-get-XXX.ML6.i686.rpm           | ML6 系 OS i386 用の MIRACLE ZBX Get です。      |
| miracle-zbx-sender-XXX.ML6.i686.rpm        | ML6 系 OS i386 用の MIRACLE ZBX Sender です。   |
| $miracle_zbx_agent-XXXML_installer.exe$    | Windows 64bit 用の MIRACLE ZBX エージェントです。    |
| miracle-zbx-agent-XXX-solaris11-sparc.pkg  | Solaris 11 SPARC 用の MIRACLE ZBX エージェントです。 |
| miracle-zbx-agent-XXX-hpux11-ia64-ml.depot | HP-UX 用の MIRACLE ZBX エージェントです。            |
| miracle-zbx-agent-XXX.ML.aix7.1.ppc.rpm    | AIX 7.1 用の MIRACLE ZBX エージェントです。          |
| miracle-zbx-agent-XXX.ML.aix7.2.ppc.rpm    | AIX 7.2 用の MIRACLE ZBX エージェントです。          |
| miracle-zbx-agent-XXX.ML.aix7.3.ppc.rpm    | AIX 7.3 用の MIRACLE ZBX エージェントです。          |

## 2 MIRACLE ZBX システム要件

弊社の MIRACLE ZBX サポートでは、MIRACLE ZBX システムの導入にあたり推奨している システム要件があります。要件を満たさないシステム構成では技術サポートを受けられない場合が あります。推奨された要件を下回る構成のシステムに対し MIRACLE ZBX サポートの契約を検討 されている場合は弊社までお問い合わせください。

## 2.1 MIRACLE ZBX サーバのシステム要件

|          | Pentium4 以降、                                             |
|----------|----------------------------------------------------------|
| CPU      | Xeon(2 コア以上、x86_64 アーキテクチャ対応)を推奨                         |
| メモリ      | 512MB 以上                                                 |
|          | 以下の構成での例を挙げます。                                           |
|          | ・データベースは MariaDB                                         |
|          | ・監視対象機器 50 台                                             |
|          | ・各監視対象に対し収集データの種類が数値の 200 項目を監視                          |
|          | ・ログ監視を行わない                                               |
|          | ・実データの保存期間は 30 日間                                        |
|          | ・更新間隔は 300 秒                                             |
|          | なお、収集データの種別が数値のみの場合、                                     |
|          | 収集データ1件あたりの容量は実測値で概ね 120Bytes 程度となるため、                   |
|          | 次の数式からおよそ 11GB のデータベース領域を必要とすることになります。                   |
|          | 100[,此办安县]***0[4]**00[16日]**20[1]*(20400/200)[,日本附担回粉]   |
|          | 120[一行の谷重]、50[□]、200[項日]、50[□]、(80400/500)[一日の監視回氣]      |
|          | $= \Pi (GB)$                                             |
|          | ただし、この物値はなくまで会老値でなり                                      |
| ディフク     | 宇際にけ暗宝データやログファイルを保存する領域を必要とします                           |
|          | ·ML9系OS *3                                               |
|          | · ML8系 OS                                                |
|          | · ML7系OS                                                 |
| OS       | • Amazon Linux 2                                         |
|          | 以下の各ディストリビューションに含まれているバージョンのパッケージが必要                     |
|          | Apache                                                   |
|          | Nginx                                                    |
|          | PHP *1                                                   |
|          | MariaDB                                                  |
|          | MySQL 4                                                  |
|          | PostgrebQL 2                                             |
|          | <br>  *1 PHP7.2 以上の環境が必要となります。ML7 系 OS、Amazon Linux 2 では |
|          | 標準で PHP5.4 が提供されるため、MIRACLE ZBX Web フロントエンドの             |
|          | インストール前に PHP7.2 が提供されるリポジトリを有効にする必要があります。                |
|          | *2 Amazon Linux 2 では PostgreSQL 用のパッケージを提供していません。        |
|          | *3 ML9 系 OS は MIRACLE ZBX 5.0.25-3 からサポートされます。           |
| ソフトウェア環境 | *4 MySQL は ML8 系 OS および ML9 系 OS で利用できます。                |

MIRACLE ZBX サーバのシステム要件は次の通りです。

## 2.2 MIRACLE ZBX エージェントのシステム要件

MIRACLE ZBX エージェントのシステム要件は次の通りです。

| メモリ  | 128MB 以上                    |
|------|-----------------------------|
| ディスク | 256MB 以上                    |
|      | ML9系OS                      |
|      | ML8系 OS                     |
|      | ML7系 OS                     |
|      | ML6 系 OS                    |
|      | Amazon Linux 2              |
|      | Windows Server 2019         |
|      | Windows Server 2016         |
|      | Windows Server 2012 (R2 含む) |
|      | Solaris 11                  |
|      | AIX 7.3                     |
|      | AIX 7.2                     |
|      | AIX 7.1                     |
| OS   | HP-UX 11i v3                |

## 2.3 MIRACLE ZBX エージェント 2 のシステム要件

MIRACLE ZBX エージェント2のシステム要件は次の通りです。

| メモリ  | 128MB 以上                    |
|------|-----------------------------|
| ディスク | 256MB 以上                    |
|      | ML9系OS                      |
|      | ML8系 OS                     |
|      | ML7系OS                      |
|      | Amazon Linux 2              |
|      | Windows Server 2019         |
|      | Windows Server 2016         |
| OS   | Windows Server 2012 (R2 含む) |

5

## 3 YUM リポジトリの登録

本書では Linux 系 OS へのパッケージのインストールに、rpm コマンドおよび yum コマンド (ML8 系 OS 以降では dnf コマンド)を用いた方法を紹介しています。オンライン環境への接続が 可能な場合、yum コマンドを利用することで依存パッケージを自動でインストールできます。yum コマンドを利用してパッケージをインストールする場合は事前に以下の手順でコマンドを実行して ください。

# rpm -ihv https://ftp.miraclelinux.com/zbx/5.0/miracle-zbx-release-5.0-2.noarch.rpm

## 4 MIRACLE ZBX サーバのインストール

## 4.1 パッケージリスト

MIRACLE ZBX サーバをインストールするには以下の RPM パッケージおよびそれらの依存 パッケージをインストールしてください。

|            | MariaDB                  |                          |
|------------|--------------------------|--------------------------|
| 使用するデータベース | MySQL *2                 | PostgreSQL               |
|            | miracle-zbx-server-mysql | miracle-zbx-server-pgsql |
| 弊社提供パッケージ  | fping *1                 | fping *1                 |

\*1 fping については、Asianux Server 7 == MIRACLE LINUX V7 においてのみディストリ ビューションのリポジトリに含まれています。

\*2 MySQL は ML8 系 OS および ML9 系 OS で利用できます。

### 4.1.1 データベースのインストールについて

本書では MIRACLE ZBX サーバと同一のマシンにデータベースサーバがインストールされてい るものとします。

MIRACLE ZBX サーバをインストールした同一のマシンに MariaDB サーバをインストールす る場合は、mariadb-server パッケージをインストールしてください。同様に PostgresSQL サーバ をインストールする場合は、postgresql-server パッケージをインストールしてください。

## 4.2 ML9 系 OS / ML8 系 OS

#### 4.2.1 SELinux を設定する

SELinux の設定が enforcing の場合、OS デフォルトの SELinux ポリシーのままでは MIRACLE ZBX サーバ/ Web フロントエンド/プロキシのサービスが起動できません。MIRACLE ZBX の ポリシーを設定するか、SELinux の設定を permissive または disabled に設定する必要があります。

SELinux を enforcing に設定した状態で上記サービスを動作させるには miracle-zbx-selinux パッケージをインストールして MIRACLE ZBX のポリシーを設定します。このパッケージの詳細 は第 13 章「SELinux の設定について」を参照してください。

SELinux を permissive または disabled に設定するには設定ファイル/etc/selinux/config の 該当行を次のように変更してください。

permissive に設定する場合:

SELINUX=permissive

disabled に設定する場合:

SELINUX=disabled

変更後に再起動してシステムへ設定を反映させます。

# shutdown -r now

4.2.2 ファイアウォールを設定する

ファイアウォールの設定を変更します。TCP 10051 番ポートと UDP 162 番ポートへのアクセス を許可します。

```
# firewall-cmd --permanent --add-port=10051/tcp
# firewall-cmd --permanent --add-port=162/udp
# firewall-cmd --reload
```

後述する MIRACLE ZBX Web フロントエンドを MIRACLE ZBX サーバとは別のマシンにイ ンストールする場合、MIRACLE ZBX Web フロントエンド用のサーバから MIRACLE ZBX サー バ上のデータベースへ接続できるよう、firewalld の定義を追加する必要があります。

4.2.3 データベースに MariaDB を使用する場合

(1) 必要な RPM パッケージをインストールします。

rpm コマンドからインストールする

# rpm -ivh miracle-zbx-server-mysql-XXX.rpm

dnf コマンドからインストールする

# dnf install miracle-zbx-server-mysql

Copyright Cybertrust Japan Co., Ltd. All rights reserved.

8

■コラム: MariaDB サーバのインストールはお済みですか? mariadb-server パッケージは依存パッケージに含まれていません。このパッケージは MIRACLE ZBX サーバパッケージとは別にインストールが必要です。

(2) MariaDBの設定をします。/etc/my.cnf.d/zabbix.cnf を次のように作成してください。

[mysqld] character-set-server=utf8 skip-character-set-client-handshake innodb\_file\_per\_table innodb\_log\_buffer\_size=16M innodb\_log\_file\_size=256M innodb\_log\_files\_in\_group=2 key\_buffer\_size=200M max\_allowed\_packet=16MB

各変数値には推奨値が存在します。下記を参考に設定してください。

| 設定項目                               | 設定値               |
|------------------------------------|-------------------|
| innodb_log_buffer_size             | 16M を推奨           |
| <pre>innodb_buffer_pool_size</pre> | 物理メモリの5割程度を推奨     |
| key_buffer_size                    | 物理メモリの 1~2 割程度を推奨 |
| max_allowed_packet                 | 16M を推奨           |

これらの数値を設定する際は、innodb\_log\_file\_size に innodb\_log\_files\_in\_group を掛けた値が innodb\_buffer\_pool\_size を上回らないようにしてください。

(3) サービス mariadb の起動および自動起動設定を行います。

```
# systemctl start mariadb
# systemctl enable mariadb
```

(4) MIRACLE ZBX 用データベースおよびユーザを作成します。次の実行例ではデータベース 名を zabbix、データベースユーザ名を zabbix として指定しています。データベースの文字コード は utf8、照合順序を utf8 bin と指定します。

```
# mysql -uroot
mysql> create database zabbix character set utf8 collate utf8_bin;
mysql> create user zabbix@localhost identified by '<パスワード>';
```

```
mysql> grant all privileges on zabbix.* to zabbix@localhost;
mysql> exit
```

(5) MIRACLE ZBX の初期データをインポートします。mysql コマンド実行時にデータベース のパスワードを要求されます。

# zcat /usr/share/doc/miracle-zbx-server-mysql\*/create.sql.gz | mysql zabbix -uzabbix -p

(6) MIRACLE ZBX の設定ファイルを編集します。/etc/zabbix/zabbix\_server.conf の該 当パラメータを次のように変更してください。<パスワード>には、手順(4) で<パスワード>とし て指定した文字列を入力してください。

```
DBName=zabbix
DBUser=zabbix
DBPassword=<パスワード>
```

(7) サービス zabbix-server の起動および自動起動設定を行います。

```
# systemctl start zabbix-server
# systemctl enable zabbix-server
```

4.2.4 データベースに PostgreSQL を使用する場合

(1) 必要な RPM パッケージをインストールします。

rpm コマンドからインストールする

# rpm -ivh miracle-zbx-server-pgsql-XXX.rpm

dnf コマンドからインストールする

# dnf install miracle-zbx-server-pgsql

■コラム: PostgreSQL サーバのインストールはお済みですか? postgresql-server パッケージは依存パッケージに含まれていません。このパッケージは MIRACLE ZBX サーバパッケージとは別にインストールが必要です。

(2) データベースを初期化します。

```
# export PGSETUP_INITDB_OPTIONS="--encoding=UTF-8 --locale=ja_JP.UTF-8"
# postgresql-setup initdb
```

(3) サービス postgresql の起動および自動起動設定を行います。

```
# systemctl start postgresql
# systemctl enable postgresql
```

(4) MIRACLE ZBX 用データベースおよびユーザを作成します。次の実行例ではデータベース 名を zabbix、データベースユーザ名を zabbix として指定しています。

```
# sudo -u postgres psql --username=postgres
postgres=# CREATE USER zabbix NOSUPERUSER NOCREATEDB NOCREATEROLE PASSWORD '<パスワード
>';
postgres=# CREATE DATABASE "zabbix" WITH OWNER=zabbix ENCODING='UTF8';
postgres=# \q
```

(5) PostgreSQL の認証設定ファイルを編集します。/var/lib/pgsql/data/pg\_hba.conf を次のように変更してください。下線となっている行が追加対象です。

MIRACLE ZBX Web フロントエンドを別のマシンにインストールする場合は、そのサーバからの接続を許可するように定義を追加してください。

```
# TYPE DATABASE USER
                            CIDR-ADDRESS
                                                METHOD
# "local" is for Unix domain socket connections only
local zabbix zabbix
                                                md5
local
      all
                 all
                                                ident
# IPv4 local connections:
                           127.0.0.1/32
host all
                all
                                                ident
# IPv6 local connections:
                            ::1/128
                                                md5
host zabbix
                zabbix
```

| host | all    | all          | ::1/128  | ident |
|------|--------|--------------|----------|-------|
| 編集征  | 後、サービス | postgresql & | を再起動します。 |       |

```
# systemctl restart postgresql
```

(6) MIRACLE ZBX の初期データをインポートします。psql コマンド実行時にデータベースの パスワードを要求されます。

(7) MIRACLE ZBX の設定ファイルを編集します。/etc/zabbix/zabbix\_server.conf の該 当パラメータを次のように変更してください。<パスワード>には、手順(4) で<パスワード>とし て指定した文字列を入力してください。

DBName=zabbix DBUser=zabbix DBPassword=<パスワード> DBPort=5432

(8) サービス zabbix-server の起動および自動起動設定を行います。

# systemctl start zabbix-server
# systemctl enable zabbix-server

## 4.3 ML7 系 OS

#### 4.3.1 SELinux を設定する

SELinux の設定が enforcing の場合、OS デフォルトの SELinux ポリシーのままでは MIRACLE ZBX サーバ/ Web フロントエンド/プロキシのサービスが起動できません。MIRACLE ZBX の ポリシーを設定するか、SELinux の設定を permissive または disabled に設定する必要があります。 SELinux を enforcing に設定した状態で上記サービスを動作させるには miracle-zbx-selinux パッケージをインストールして MIRACLE ZBX のポリシーを設定します。このパッケージの詳細

MIRACLE ZBX 5.0 インストールマニュアル

は第 13 章「SELinux の設定について」を参照してください。

SELinux を permissive または disabled に設定するには設定ファイル/etc/selinux/config の 該当行を次のように変更してください。

permissive に設定する場合:

SELINUX=permissive

disabled に設定する場合:

SELINUX=disabled

変更後に再起動してシステムへ設定を反映させます。

# shutdown -r now

### 4.3.2 ファイアウォールを設定する

ファイアウォールの設定を変更します。TCP 10051 番ポートと UDP 162 番ポートへのアクセス を許可します。

```
# firewall-cmd --permanent --add-port=10051/tcp
# firewall-cmd --permanent --add-port=162/udp
# firewall-cmd --reload
```

後述する MIRACLE ZBX Web フロントエンドを MIRACLE ZBX サーバとは別のマシンにイ ンストールする場合、MIRACLE ZBX Web フロントエンド用のサーバから MIRACLE ZBX サー バ上のデータベースへ接続できるよう、firewalld の定義を追加する必要があります。

#### 4.3.3 データベースに MariaDB を使用する場合

(1) 必要な RPM パッケージをインストールします。

rpm コマンドからインストールする

# rpm -ivh miracle-zbx-server-mysql-XXX.rpm

yum コマンドからインストールする

# yum install miracle-zbx-server-mysql

■コラム: MariaDB サーバのインストールはお済みですか? mariadb-server パッケージは依存パッケージに含まれていません。このパッケージは MIRACLE ZBX サーバパッケージとは別にインストールが必要です。

(2) MariaDB の設定をします。/etc/my.cnf.d/zabbix.cnf を次のように作成してください。

[mysqld] character-set-server=utf8 skip-character-set-client-handshake innodb\_file\_per\_table innodb\_log\_buffer\_size=16M innodb\_log\_file\_size=1024M innodb\_log\_file\_size=256M innodb\_log\_files\_in\_group=2 key\_buffer\_size=200M max\_allowed\_packet=16MB

各変数値には推奨値が存在します。下記を参考に設定してください。

| 設定項目                    | 設定値               |
|-------------------------|-------------------|
| innodb_log_buffer_size  | 16M を推奨           |
| innodb_buffer_pool_size | 物理メモリの 5 割程度を推奨   |
| key_buffer_size         | 物理メモリの 1~2 割程度を推奨 |
| max_allowed_packet      | 16M を推奨           |

これらの数値を設定する際は、innodb\_log\_file\_size に innodb\_log\_files\_in\_group を掛けた値が innodb\_buffer\_pool\_size を上回らないようにしてください。

(3) サービス mariadb の起動および自動起動設定を行います。

# systemctl start mariadb
# systemctl enable mariadb

(4) MIRACLE ZBX 用データベースおよびユーザを作成します。次の実行例ではデータベース 名を zabbix、データベースユーザ名を zabbix として指定しています。データベースの文字コード は utf8、照合順序を utf8 bin と指定します。

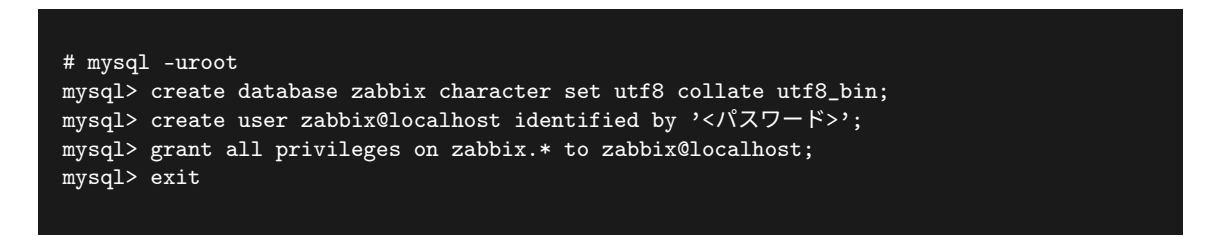

(5) MIRACLE ZBX の初期データをインポートします。mysql コマンド実行時にデータベース のパスワードを要求されます。

# zcat /usr/share/doc/miracle-zbx-server-mysql\*/create.sql.gz | mysql zabbix -uzabbix -p

(6) MIRACLE ZBX の設定ファイルを編集します。/etc/zabbix/zabbix\_server.conf の該 当パラメータを次のように変更してください。<パスワード>には、手順(4) で<パスワード>とし て指定した文字列を入力してください。

DBName=zabbix DBUser=zabbix DBPassword=<パスワード>

(7) サービス zabbix-server の起動および自動起動設定を行います。

```
# systemctl start zabbix-server
# systemctl enable zabbix-server
```

### 4.3.4 データベースに PostgreSQL を使用する場合

(1) 必要な RPM パッケージをインストールします。

rpm コマンドからインストールする

# rpm -ivh miracle-zbx-server-pgsql-XXX.rpm

yum コマンドからインストールする

# yum install miracle-zbx-server-pgsql

■コラム: PostgreSQL サーバのインストールはお済みですか? postgresql-server パッケージは依存パッケージに含まれていません。このパッケージは MIRACLE ZBX サーバパッケージとは別にインストールが必要です。

(2) データベースを初期化します。

# export PGSETUP\_INITDB\_OPTIONS="--encoding=UTF-8 --locale=ja\_JP.UTF-8"
# postgresql-setup initdb

(3) サービス postgresql の起動および自動起動設定を行います。

# systemctl start postgresql
# systemctl enable postgresql

(4) MIRACLE ZBX 用データベースおよびユーザを作成します。次の実行例ではデータベース 名を zabbix、データベースユーザ名を zabbix として指定しています。

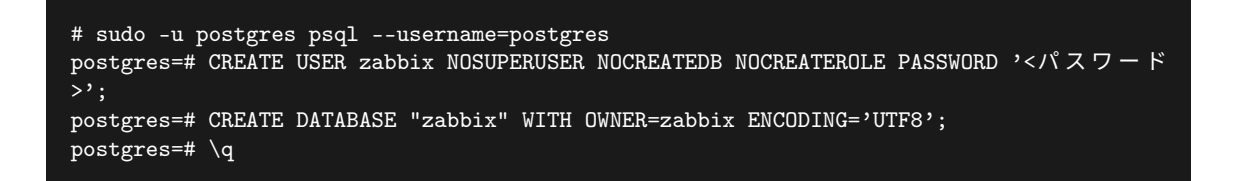

(5) PostgreSQL の認証設定ファイルを編集します。/var/lib/pgsql/data/pg\_hba.conf を次のように変更してください。下線となっている行が追加対象です。

MIRACLE ZBX Web フロントエンドを別のマシンにインストールする場合は、そのサーバからの接続を許可するように定義を追加してください。

| # TYPE                    | DATABASE                  | USER         | CIDR-ADDRESS          | METHOD |  |
|---------------------------|---------------------------|--------------|-----------------------|--------|--|
| # "loca                   | l" is for Un              | ix domain so | cket connections only |        |  |
| local                     | zabbix                    | zabbix       |                       | md5    |  |
| local                     | all                       | all          |                       | ident  |  |
| # IPv4                    | # IPv4 local connections: |              |                       |        |  |
| host                      | all                       | all          | 127.0.0.1/32          | ident  |  |
| # IPv6 local connections: |                           |              |                       |        |  |
| host                      | zabbix                    | zabbix       | ::1/128               | md5    |  |
| host                      | all                       | all          | ::1/128               | ident  |  |

編集後、サービス postgresql を再起動します。

# systemctl restart postgresql

(6) MIRACLE ZBX の初期データをインポートします。psql コマンド実行時にデータベースの パスワードを要求されます。

# zcat /usr/share/doc/miracle-zbx-server-pgsql\*/create.sql.gz \
 | sudo -u zabbix psql --username=zabbix --dbname=zabbix

(7) MIRACLE ZBX の設定ファイルを編集します。/etc/zabbix/zabbix\_server.conf の該 当パラメータを次のように変更してください。<パスワード>には、手順(4) で<パスワード>とし て指定した文字列を入力してください。

DBName=zabbix DBUser=zabbix DBPassword=<パスワード> DBPort=5432

(8) サービス zabbix-server の起動および自動起動設定を行います。

# systemctl start zabbix-server
# systemctl enable zabbix-server

### 4.4 Amazon Linux 2

#### 4.4.1 SELinux を設定する

SELinux の設定が enforcing の場合、OS デフォルトの SELinux ポリシーのままでは MIRACLE ZBX サーバ/ Web フロントエンド/プロキシのサービスが起動できません。MIRACLE ZBX の ポリシーを設定するか、SELinux の設定を permissive または disabled に設定する必要があります。 SELinux を enforcing に設定した状態で上記サービスを動作させるには miracle-zbx-selinux パッケージをインストールして MIRACLE ZBX のポリシーを設定します。このパッケージの詳細 は第 13 章「SELinux の設定について」を参照してください。

SELinux を permissive または disabled に設定するには設定ファイル/etc/selinux/config の 該当行を次のように変更してください。

permissive に設定する場合:

SELINUX=permissive

disabled に設定する場合:

SELINUX=disabled

変更後に再起動してシステムへ設定を反映させます。

# shutdown -r now

#### 4.4.2 ファイアウォールを設定する

ファイアウォールの設定を変更します。TCP 10051 番ポートと UDP 162 番ポートへのアクセス を許可します。

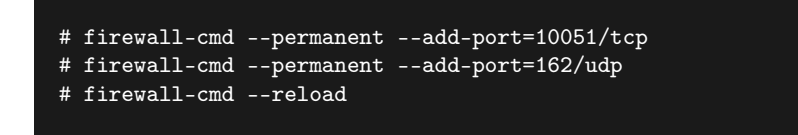

後述する MIRACLE ZBX Web フロントエンドを MIRACLE ZBX サーバとは別のマシンにイ ンストールする場合、MIRACLE ZBX Web フロントエンド用のサーバから MIRACLE ZBX サー バ上のデータベースへ接続できるよう、firewalld の定義を追加する必要があります。

#### 4.4.3 データベースに MariaDB を使用する場合

(1) 必要な RPM パッケージをインストールします。

rpm コマンドからインストールする

# rpm -ivh miracle-zbx-server-mysql-XXX.rpm

yum コマンドからインストールする

# yum install miracle-zbx-server-mysql

■コラム: MariaDB サーバのインストールはお済みですか? mariadb-server パッケージは依存パッケージに含まれていません。このパッケージは MIRACLE ZBX サーバパッケージとは別にインストールが必要です。

(2) MariaDBの設定をします。/etc/my.cnf.d/zabbix.cnf を次のように作成してください。

[mysqld] character-set-server=utf8 skip-character-set-client-handshake innodb\_file\_per\_table innodb\_log\_buffer\_size=16M innodb\_buffer\_pool\_size=1024M innodb\_log\_file\_size=256M innodb\_log\_files\_in\_group=2

key\_buffer\_size=200M
max\_allowed\_packet=16MB

各変数値には推奨値が存在します。下記を参考に設定してください。

| 設定項目                    | 設定値               |
|-------------------------|-------------------|
| innodb_log_buffer_size  | 16M を推奨           |
| innodb_buffer_pool_size | 物理メモリの5割程度を推奨     |
| key_buffer_size         | 物理メモリの 1~2 割程度を推奨 |
| max_allowed_packet      | 16M を推奨           |

これらの数値を設定する際は、innodb\_log\_file\_size に innodb\_log\_files\_in\_group を掛けた値が innodb\_buffer\_pool\_size を上回らないようにしてください。

(3) サービス mariadb の起動および自動起動設定を行います。

# systemctl start mariadb

# systemctl enable mariadb

(4) MIRACLE ZBX 用データベースおよびユーザを作成します。次の実行例ではデータベース 名を zabbix、データベースユーザ名を zabbix として指定しています。データベースの文字コード は utf8、照合順序を utf8\_bin と指定します。

```
# mysql -uroot
mysql> create database zabbix character set utf8 collate utf8_bin;
mysql> create user zabbix@localhost identified by '<パスワード>';
mysql> grant all privileges on zabbix.* to zabbix@localhost;
mysql> exit
```

(5) MIRACLE ZBX の初期データをインポートします。mysql コマンド実行時にデータベース のパスワードを要求されます。

# zcat /usr/share/doc/miracle-zbx-server-mysql\*/create.sql.gz | mysql zabbix -uzabbix -p

(6) MIRACLE ZBX の設定ファイルを編集します。/etc/zabbix/zabbix\_server.conf の該 当パラメータを次のように変更してください。<パスワード>には、手順(4) で<パスワード>とし て指定した文字列を入力してください。

DBName=zabbix DBUser=zabbix DBPassword=<パスワード>

(7) サービス zabbix-server の起動および自動起動設定を行います。

# systemctl start zabbix-server
# systemctl enable zabbix-server

## 5 MIRACLE ZBX Web フロントエンドのインス トール

## 5.1 パッケージリスト

MIRACLE ZBX Web フロントエンドをインストールするには以下の RPM パッケージおよびそ れらの依存パッケージをインストールしてください。

## 5.1.1 Web サーバに Apache を採用し ML9 系 OS / ML8 系 OS にインストールす る場合

| 使用するデータベース   | MariaDB<br>MySQL                                                                                | PostgreSQL                                                                                      |
|--------------|-------------------------------------------------------------------------------------------------|-------------------------------------------------------------------------------------------------|
| 使用する Web サーバ | Apache                                                                                          | Apache                                                                                          |
| 弊社提供パッケージ    | miracle-zbx-web<br>miracle-zbx-web-japanese<br>miracle-zbx-web-mysql<br>miracle-zbx-apache-conf | miracle-zbx-web<br>miracle-zbx-web-japanese<br>miracle-zbx-web-pgsql<br>miracle-zbx-apache-conf |

## 5.1.2 Web サーバに Nginx を採用し ML9 系 OS / ML8 系 OS にインストールす る場合

| 使用するデータベース   | MariaDB<br>MySQL                                                     | PostgreSQL                                                           |
|--------------|----------------------------------------------------------------------|----------------------------------------------------------------------|
| 使用する Web サーバ | Nginx                                                                | Nginx                                                                |
|              | miracle-zbx-web<br>miracle-zbx-web-japanese<br>miracle-zbx-web-mysql | miracle-zbx-web<br>miracle-zbx-web-japanese<br>miracle-zbx-web-pgsql |
| 弊社提供パッケージ    | miracle-zbx-nginx-conf                                               | miracle-zbx-nginx-conf                                               |

### 5.1.3 Web サーバに Apache を採用し ML7 系 OS にインストールする場合

| 使用するデータベース   | MariaDB                                     | PostgreSQL                                  |
|--------------|---------------------------------------------|---------------------------------------------|
| 使用する Web サーバ | Apache                                      | Apache                                      |
|              | miracle-zbx-web<br>miracle-zbx-web-deps-scl | miracle-zbx-web<br>miracle-zbx-web-deps-scl |
|              | miracle-zbx-web-mysql-scl                   | miracle-zbx-web-pgsql-scl                   |
|              | miracle-zbx-web-japanese                    | miracle-zbx-web-japanese                    |
| 弊社提供パッケージ    | miracle-zbx-apache-conf-scl                 | miracle-zbx-apache-conf-scl                 |

## 5.1.4 Web サーバに Nginx を採用し ML7 系 OS にインストールする場合

| 使用するデータベース   | MariaDB                    | PostgreSQL                 |
|--------------|----------------------------|----------------------------|
| 使用する Web サーバ | Nginx                      | Nginx                      |
|              | miracle-zbx-web            | miracle-zbx-web            |
|              | miracle-zbx-web-deps-scl   | miracle-zbx-web-deps-scl   |
|              | miracle-zbx-web-mysql-scl  | miracle-zbx-web-pgsql-scl  |
|              | miracle-zbx-web-japanese   | miracle-zbx-web-japanese   |
| 弊社提供パッケージ    | miracle-zbx-nginx-conf-scl | miracle-zbx-nginx-conf-scl |

### 5.1.5 Amazon Linux 2 にインストールする場合

| 使用するデータベース   | MariaDB                  | MariaDB                  |
|--------------|--------------------------|--------------------------|
| 使用する Web サーバ | Apache                   | Nginx                    |
|              | miracle-zbx-web          | miracle-zbx-web          |
|              | miracle-zbx-web-japanese | miracle-zbx-web-japanese |
|              | miracle-zbx-web-mysql    | miracle-zbx-web-mysql    |
| 弊社提供パッケージ    | miracle-zbx-apache-conf  | miracle-zbx-nginx-conf   |

yum コマンドで上記パッケージをインストールする場合は、インストール前に以下のコマンドを 実行して PHP7.2 パッケージが提供されるリポジトリを有効にしてください。

# amazon-linux-extras enable php7.2
# yum clean metadata

## 5.2 ML9 系 OS / ML8 系 OS

#### 5.2.1 SELinux を設定する

SELinux の設定が enforcing の場合、OS デフォルトの SELinux ポリシーのままでは MIRACLE ZBX サーバ/ Web フロントエンド/プロキシのサービスが起動できません。MIRACLE ZBX の ポリシーを設定するか、SELinux の設定を permissive または disabled に設定する必要があります。 SELinux を enforcing に設定した状態で上記サービスを動作させるには miracle-zbx-selinux パッケージをインストールして MIRACLE ZBX のポリシーを設定します。このパッケージの詳細 は第 13 章「SELinux の設定について」を参照してください。

SELinux を permissive または disabled に設定するには設定ファイル/etc/selinux/config の 該当行を次のように変更してください。

permissive に設定する場合:

SELINUX=permissive

disabled に設定する場合:

SELINUX=disabled

変更後に再起動してシステムへ設定を反映させます。

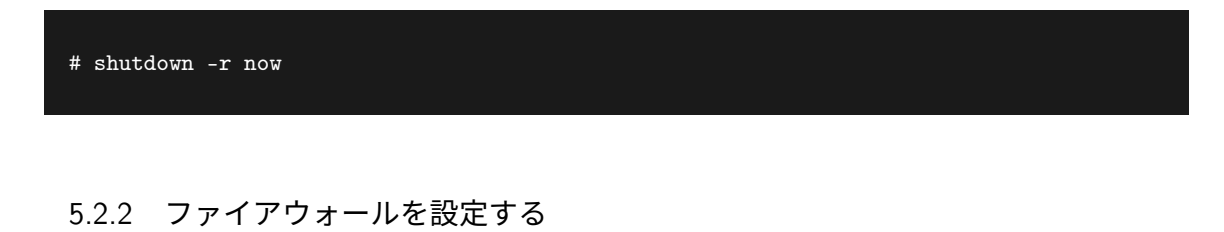

ファイアウォールの設定を変更します。TCP 80番ポートへのアクセスを許可します。

| <pre># firewall-cmdpermanentadd-port=80/tcp # firewall-cmdreload</pre> |
|------------------------------------------------------------------------|
|                                                                        |

5.2.3 データベースに MariaDB を使用する場合

(1) 必要な RPM パッケージをインストールします。

rpm コマンドからインストールする

# rpm -ivh miracle-zbx-web-XXX.rpm miracle-zbx-web-mysql-XXX.rpm \
 miracle-zbx-web-japanese-XXX.rpm

dnf コマンドからインストールする

```
# dnf install miracle-zbx-web miracle-zbx-web-mysql \
    miracle-zbx-web-japanese
```

5.2.4 データベースに PostgreSQL を使用する場合

(1) 必要な RPM パッケージをインストールします。

rpm コマンドからインストールする

dnf コマンドからインストールする

# dnf install miracle-zbx-web miracle-zbx-web-pgsql \
miracle-zbx-web-japanese

5.2.5 Web サーバに Apache を使用する場合

(1) 必要な RPM パッケージをインストールします。

rpm コマンドからインストールする

# rpm -ivh miracle-zbx-apache-conf-XXX.rpm

dnf コマンドからインストールする

# dnf install miracle-zbx-apache-conf

(2) サービス httpd と php-fpm の起動および自動起動設定を行います。

# systemctl start httpd php-fpm
# systemctl enable httpd php-fpm

5.2.6 Web サーバに Nginx を使用する場合

(1) 必要な RPM パッケージをインストールします。

rpm コマンドからインストールする

# rpm -ivh miracle-zbx-nginx-conf-XXX.rpm

dnf コマンドからインストールする

# dnf install miracle-zbx-nginx-conf

(2) Nginx パッケージが標準で提供している設定ファイル/etc/nginx/nginx.conf を使わず、 代わりに/etc/nginx/nginx.conf.default を設定ファイルとして使うように操作します。

# mv /etc/nginx/nginx.conf /etc/nginx/nginx.conf.orig # cp /etc/nginx/nginx.conf.default /etc/nginx/nginx.conf

(3) 置き換わった/etc/nginx/nginx.conf を編集します。下線となっている行が追加対象です。

```
http {
    include mime.types;
    include /etc/nginx/conf.d/zabbix.conf;
    default_type application/octet-stream;
}
```

(4) サービス nginx と php-fpm の起動および自動起動設定を行います。

```
# systemctl start nginx php-fpm
# systemctl enable nginx php-fpm
```

## 5.3 ML7 系 OS

#### 5.3.1 SELinux を設定する

SELinux の設定が enforcing の場合、OS デフォルトの SELinux ポリシーのままでは MIRACLE ZBX サーバ/ Web フロントエンド/プロキシのサービスが起動できません。MIRACLE ZBX の ポリシーを設定するか、SELinux の設定を permissive または disabled に設定する必要があります。 SELinux を enforcing に設定した状態で上記サービスを動作させるには miracle-zbx-selinux

パッケージをインストールして MIRACLE ZBX のポリシーを設定します。このパッケージの詳細 は第 13 章「SELinux の設定について」を参照してください。

SELinux を permissive または disabled に設定するには設定ファイル/etc/selinux/config の 該当行を次のように変更してください。

permissive に設定する場合:

SELINUX=permissive
disabled に設定する場合:

SELINUX=disabled

変更後に再起動してシステムへ設定を反映させます。

# shutdown -r now

5.3.2 ファイアウォールを設定する

ファイアウォールの設定を変更します。TCP 80番ポートへのアクセスを許可します。

```
# firewall-cmd --permanent --add-port=80/tcp
# firewall-cmd --reload
```

5.3.3 データベースに MariaDB を採用し PHP 7.2 を使用する場合

(1) 必要な RPM パッケージをインストールします。

rpm コマンドからインストールする

# rpm -ivh miracle-zbx-web-XXX.rpm miracle-zbx-web-deps-scl-XXX.rpm \
miracle-zbx-web-mysql-scl-XXX.rpm miracle-zbx-web-japanese-XXX.rpm

yum コマンドからインストールする

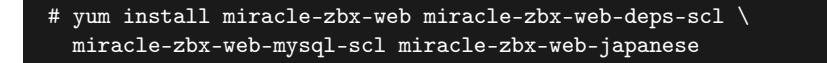

5.3.4 データベースに MariaDB を採用し PHP 7.3 を使用する場合

(1) 必要な RPM パッケージをインストールします。

rpm コマンドからインストールする

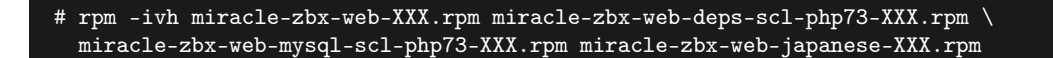

yum コマンドからインストールする

# yum install miracle-zbx-web miracle-zbx-web-deps-scl-php73 \
miracle-zbx-web-mysql-scl-php73 miracle-zbx-web-japanese

5.3.5 データベースに PostgreSQL を採用し PHP 7.2 を使用する場合

(1) 必要な RPM パッケージをインストールします。

rpm コマンドからインストールする

# rpm -ivh miracle-zbx-web-XXX.rpm miracle-zbx-web-deps-scl-XXX.rpm \
miracle-zbx-web-pgsql-scl-XXX.rpm miracle-zbx-web-japanese-XXX.rpm

yum コマンドからインストールする

# yum install miracle-zbx-web miracle-zbx-web-deps-scl \
miracle-zbx-web-pgsql-scl miracle-zbx-web-japanese

5.3.6 データベースに PostgreSQL を採用し PHP 7.3 を使用する場合

(1) 必要な RPM パッケージをインストールします。

rpm コマンドからインストールする

miracle-zbx-web-pgsql-scl-php73-XXX.rpm miracle-zbx-web-japanese-XXX.rpm

yum コマンドからインストールする

# yum install miracle-zbx-web miracle-zbx-web-deps-scl-php73 \
miracle-zbx-web-pgsql-scl-php73 miracle-zbx-web-japanese

5.3.7 Web サーバに Apache を採用し PHP 7.2 を使用する場合

(1) 必要な RPM パッケージをインストールします。

rpm コマンドからインストールする

# rpm -ivh miracle-zbx-apache-conf-scl-XXX.rpm

yum コマンドからインストールする

# yum install miracle-zbx-apache-conf-scl

(2) サービス httpd と php-fpm の起動および自動起動設定を行います。

# systemctl start httpd rh-php72-php-fpm
# systemctl enable httpd rh-php72-php-fpm

5.3.8 Web サーバに Apache を採用し PHP 7.3 を使用する場合

(1) 必要な RPM パッケージをインストールします。

rpm コマンドからインストールする

# rpm -ivh miracle-zbx-apache-conf-scl-php73-XXX.rpm

yum コマンドからインストールする

# yum install miracle-zbx-apache-conf-scl-php73

(2) サービス httpd と php-fpm の起動および自動起動設定を行います。

- # systemctl start httpd rh-php73-php-fpm
  # systemctl enable httpd rh-php73-php-fpm
- 5.3.9 Web サーバに Nginx を採用し PHP 7.2 を使用する場合
  - (1) 必要な RPM パッケージをインストールします。

rpm コマンドからインストールする

# rpm -ivh miracle-zbx-nginx-conf-scl-XXX.rpm

yum コマンドからインストールする

# yum install miracle-zbx-nginx-conf-scl

(2) Nginx パッケージが標準で提供している設定ファイル/etc/opt/rh/rh-nginx112/nginx/nginx.conf を使わず、代わりに/etc/opt/rh/rh-nginx112/nginx/nginx.conf.defaultを設定ファイルとして使うように操作します。

# mv /etc/opt/rh/rh-nginx112/nginx/nginx.conf \
 /etc/opt/rh/rh-nginx112/nginx/nginx.conf.orig
# cp /etc/opt/rh/rh-nginx112/nginx/nginx.conf.default \
 /etc/opt/rh/rh-nginx112/nginx/nginx.conf

(3) 置き換わった/etc/opt/rh/rh-nginx112/nginx/nginx.conf を編集します。下線となっている行が追加対象です。

http {
 include mime.types;
 include /etc/opt/rh/rh-nginx112/nginx/conf.d/zabbix.conf;
 default\_type application/octet-stream;
}

(4) /etc/opt/rh/rh-php72/php-fpm.d/zabbix.conf を編集します。下線

MIRACLE ZBX 5.0 インストールマニュアル

listen.acl\_users 行が変更対象です。

listen.acl\_users = nginx

(5) サービス rh-nginx112-nginx と php-fpm の起動および自動起動設定を行います。

# systemctl start rh-nginx112-nginx rh-php72-php-fpm
# systemctl enable rh-nginx112-nginx rh-php72-php-fpm

5.3.10 Web サーバに Nginx を採用し PHP 7.3 を使用する場合

(1) 必要な RPM パッケージをインストールします。

rpm コマンドからインストールする

# rpm -ivh miracle-zbx-nginx-conf-scl-php73-XXX.rpm

yum コマンドからインストールする

# yum install miracle-zbx-nginx-conf-scl-php73

(2) Nginx パッケージが標準で提供している設定ファイル/etc/opt/rh/rh-nginx112/nginx/nginx.conf を使わず、代わりに/etc/opt/rh/rh-nginx112/nginx/nginx.conf.defaultを設定ファイルとして使うように操作します。

# mv /etc/opt/rh/rh-nginx112/nginx/nginx.conf \
 /etc/opt/rh/rh-nginx112/nginx/nginx.conf.orig
# cp /etc/opt/rh/rh-nginx112/nginx/nginx.conf.default \
 /etc/opt/rh/rh-nginx112/nginx/nginx.conf

(3) 置き換わった/etc/opt/rh/rh-nginx112/nginx/nginx.conf を編集します。下線となっている行が追加対象です。

```
http {
    include mime.types;
    include /etc/opt/rh/rh-nginx112/nginx/conf.d/zabbix-rh-php73.conf;
    default_type application/octet-stream;
}
```

(4) /etc/opt/rh/rh-php73/php-fpm.d/zabbix.conf を編集します。下線 listen.acl\_users 行が変更対象です。

listen.acl\_users = nginx

(5) サービス rh-nginx112-nginx と php-fpm の起動および自動起動設定を行います。

# systemctl start rh-nginx112-nginx rh-php73-php-fpm # systemctl enable rh-nginx112-nginx rh-php73-php-fpm

## 5.4 Amazon Linux 2

インストール前に以下のコマンドを実行し、PHP7.2 パッケージが提供されるリポジトリを有効 にしてください。

```
# amazon-linux-extras enable php7.2
# yum clean metadata
```

#### 5.4.1 SELinux を設定する

SELinux の設定が enforcing の場合、OS デフォルトの SELinux ポリシーのままでは MIRACLE ZBX サーバ/ Web フロントエンド/プロキシのサービスが起動できません。MIRACLE ZBX の ポリシーを設定するか、SELinux の設定を permissive または disabled に設定する必要があります。

SELinux を enforcing に設定した状態で上記サービスを動作させるには miracle-zbx-selinux パッケージをインストールして MIRACLE ZBX のポリシーを設定します。このパッケージの詳細 は第 13 章「SELinux の設定について」を参照してください。

SELinux を permissive または disabled に設定するには設定ファイル/etc/selinux/config の 該当行を次のように変更してください。

permissive に設定する場合:

SELINUX=permissive

disabled に設定する場合:

SELINUX=disabled

変更後に再起動してシステムへ設定を反映させます。

# shutdown -r now

5.4.2 ファイアウォールを設定する

ファイアウォールの設定を変更します。TCP 80番ポートへのアクセスを許可します。

```
# firewall-cmd --permanent --add-port=80/tcp
# firewall-cmd --reload
```

5.4.3 データベースに MariaDB を使用する場合

(1) 必要な RPM パッケージをインストールします。

rpm コマンドからインストールする

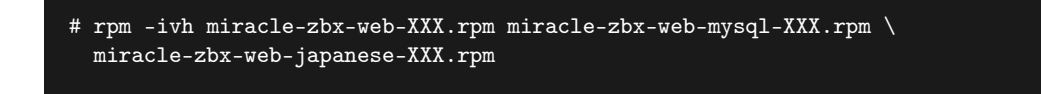

yum コマンドからインストールする

| ŧ | yum  | install   | miracle-zbx-web | miracle-zbx-web-mysql | $\setminus$ |
|---|------|-----------|-----------------|-----------------------|-------------|
|   | mira | acle-zbx· | -web-japanese   |                       |             |

- 5.4.4 Web サーバに Apache を使用する場合
  - (1) 必要な RPM パッケージをインストールします。

rpm コマンドからインストールする

# rpm -ivh miracle-zbx-apache-conf-XXX.rpm

yum コマンドからインストールする

# yum install miracle-zbx-apache-conf

(2) サービス httpd と php-fpm の起動および自動起動設定を行います。

```
# systemctl start httpd php-fpm
# systemctl enable httpd php-fpm
```

## 5.4.5 Web サーバに Nginx を使用する場合

(1) Nginx パッケージが提供されるリポジトリを有効にします。

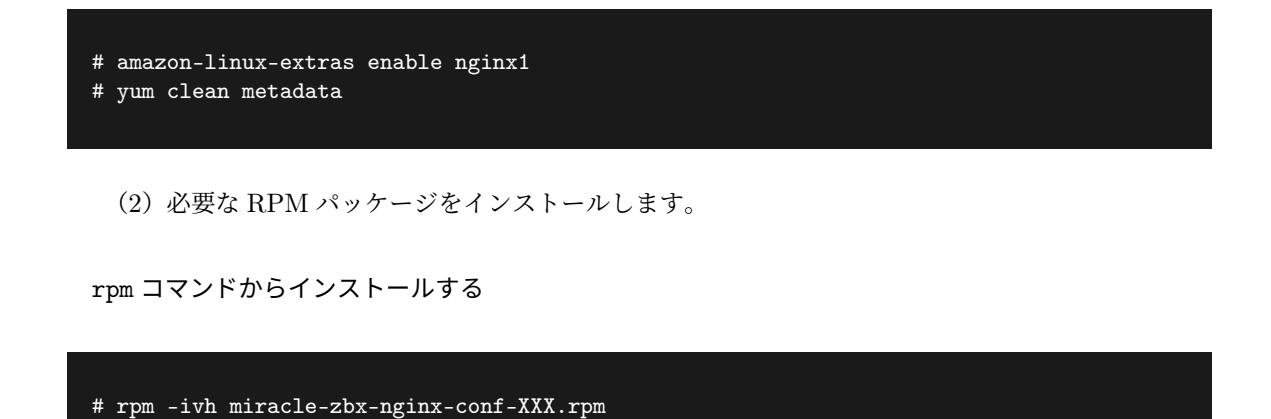

yum コマンドからインストールする

# yum install miracle-zbx-nginx-conf

(2) Nginx パッケージが標準で提供している設定ファイル/etc/nginx/nginx.conf を使わず、 代わりに/etc/nginx/nginx.conf.default を設定ファイルとして使うように操作します。

```
# mv /etc/nginx/nginx.conf /etc/nginx/nginx.conf.orig
# cp /etc/nginx/nginx.conf.default /etc/nginx/nginx.conf
```

(3) 置き換わった/etc/nginx/nginx.conf を編集します。下線となっている行が追加対象です。

```
http {
    include mime.types;
    include /etc/nginx/conf.d/zabbix.conf;
    default_type application/octet-stream;
}
```

(4) サービス nginx と php-fpm の起動および自動起動設定を行います。

```
# systemctl start nginx php-fpm
# systemctl enable nginx php-fpm
```

## 5.5 Web フロントエンド用の各種設定

(1) ブラウザから MIRACLE ZBX Web フロントエンドにアクセスします。次の URL を指定し てください。

http://<MIRACLE ZBX Web フロントエンドをインストールしたホストの IP アドレス>/zabbix

Web サーバに Nginx を使用している場合は次の URL を指定してください。

http://<MIRACLE ZBX Web フロントエンドをインストールしたホストの IP アドレス>

| MIRACLE ZBX                                                                                                    |  |
|----------------------------------------------------------------------------------------------------|--|
| <text><text><text><text></text></text></text></text>                                                                                                    |  |
| Licensed under GPL v2                                                                                                    |  |
| MIRACLE ZBX 5.0.1-4.<br>MIRACLE ZBX is a registered trade mark in Japan and derived from Zabbix 5.0.1 under GPL v2 license.<br>Zabbix 5.0.1 Copyright 2001-2004 by Zabbix SIA |  |

(2) 下図が表示されます。ボタン「Next step」をクリックしてください。

(3) 各項目が OK と判定されていることを確認し、ボタン「Next step」をクリックしてください。

| MIRACLE ZBX                                        | Check of pre-requisites                                                                                                    | Current value                | Required   |           |
|----------------------------------------------------|----------------------------------------------------------------------------------------------------|------------------------------|------------|-----------|
| Welcome                                            | PHP version                                                                                                    | 7.2.11                       | 7.2.0      | ОК        |
| Check of pre-requisites<br>Configure DB connection | PHP option "memory_limit"                                                                                                    | 256M                         | 128M       | ок        |
| MIRACLE ZBX server details                         | PHP option "post_max_size"                                                                                                    | 32M                          | 16M        | ОК        |
| Pre-installation summary                           | PHP option "upload_max_filesize"                                                                                               | 16M                          | 2M         | ок        |
| Install                                            | PHP option "max_execution_time"                                                                                                | 600                          | 300        | ок        |
|                                                    | PHP option "max_input_time"                                                                                                    | 600                          | 300        | ок        |
|                                                    | PHP option "date.timezone"                                                                                                    | Asia/Tokyo                   |            | ок        |
|                                                    | PHP databases support                                                                                                    | MySQL                        |            | ок        |
|                                                    | PHP bcmath                                                                                                    | on                           |            | ок        |
|                                                    | PHP mbstring                                                                                                    | on                           |            | ОК        |
|                                                    |                                                                                                    |                              | Back       | Next step |
|                                                    | Licensed under GPL v2                                                                                                    |                              |            |           |
| MIRACLE ZBX is                                     | MIRACLE ZBX 5.0.1-4.<br>a registered trade mark in Japan and derived from Zabl<br>Zabbix 5.0.1 Copyright 2001-2020 by Zabbix 3 | bix 5.0.1 under GPL v<br>SIA | 2 license. |           |

(4) データベースへの接続情報を入力します。ボタン「Next step」をクリックしてください。

| データベースへの接続情報が止しければ、次の画 | 自に移動 | します。 |
|------------------------|------|------|
|------------------------|------|------|

|--|

(5) MIRACLE ZBX サーバの稼働ホスト情報を入力します。項番 2.2 で操作したホストの情報 を入力し、ボタン「Next step」をクリックしてください。

(6) 前手順までの入力情報が表示されます。内容が正しいことを確認し、ボタン「Next step」を クリックしてください。

| Welcome                    | Please check configuration n |                                                                                      |  |  |
|----------------------------|------------------------------|--------------------------------------------------------------------------------------|--|--|
| Trefcome                   | change configuration parame  | arameters. If all is correct, press "Next step" button, or "Back" button to<br>ters. |  |  |
| Check of pre-requisites    | Database type                | MySQL                                                                                |  |  |
| Configure DB connection    | Database server              | localhost                                                                            |  |  |
| MIRACLE ZBX server details | Database port                | default                                                                              |  |  |
| Pre-installation summary   | Database name                | zabbix                                                                               |  |  |
| Install                    | Database user                | zabbix                                                                               |  |  |
|                            | Database password            | ***                                                                                  |  |  |
|                            | TLS encryption               | false                                                                                |  |  |
|                            | MIRACLE ZBX server           | localhost                                                                            |  |  |
|                            | MIRACLE ZBX server port      | 10051                                                                                |  |  |
|                            | MIRACLE ZBX server name      |                                                                                      |  |  |
|                            |                              |                                                                                      |  |  |
|                            |                              | Back Next step                                                                       |  |  |
| Licensed under GPL v2      |                              |                                                                                      |  |  |
|                            |                              |                                                                                      |  |  |
|                            |                              |                                                                                      |  |  |

(7) MIRACLE ZBX Web フロントエンドの設定ファイルが正常に生成されると、設定の完了画 面が表示されます。ボタン「Finish」をクリックしてください。

| MRACLEZBX                                                                                                    | Install                                                                                                    |
|----------------------------------------------------------------------------------------------------|----------------------------------------------------------------------------------------------------|
| Welcome<br>Check of pre-requisites<br>Configure DB connection<br>MIRACLE ZBX server details<br>Pre-installiation summary<br>Install | Congratulations! You have successfully installed MIRACLE<br>ZBX frontend.<br>Configuration file "/etc/zabbic/web/zabbic.conf.php" created.                          |
|                                                                                                    | Licensed under <u>GPL v2</u>                                                                                                    |
| MIRACLE ZBX                                                                                                    | MIRACLE ZEX 5.0.1-4.<br>K is a registered trade mark in Japan and derived from Zabbix 5.0.1 under GPL v2 license.<br>Zabbix 5.0.1 Copyright 2001-2020 by Zabbix SIA |

(8) MIRACLE ZBX Web フロントエンドのログイン画面が表示されます。以後、手順(4)の URL を表示させると、このログイン画面が表示されるようになります。ログインのための初期情報 は以下のとおりです。

 $\bullet$  Username: Admin

• Password: zabbix

|                | ABRACLE ZBX                                                                                                    |                     |
|----------------|----------------------------------------------------------------------------------------------------|---------------------|
|                | ユーザー名                                                                                                    |                     |
|                | パスワード                                                                                                    |                     |
|                | ✓ 30日間記憶する<br>サインイン                                                                                                  |                     |
|                |                                                                                                    |                     |
|                | 1912                                                                                                    |                     |
|                |                                                                                                    |                     |
|                | MIRACLE 7RX 5.0.1.4                                                                                                  |                     |
| MIRACLE ZBX is | a registered trade mark in Japan and derived from Zabbix 5.0.1 und<br>Zabbix 5.0.1 Copyright 2001-2020 by Zabbix SIA | ier GPL v2 license. |

# 6 MIRACLE ZBX プロキシ

## 6.1 パッケージリスト

MIRACLE ZBX プロキシをインストールするには以下の RPM パッケージおよびそれらの依存 パッケージをインストールしてください。

## 6.1.1 ML9 系 OS / ML8 系 OS / ML7 系 OS にインストールする場合

|            | MariaDB                 |                         |
|------------|-------------------------|-------------------------|
| 使用するデータベース | MySQL *2                | PostgreSQL              |
|            | miracle-zbx-proxy-mysql | miracle-zbx-proxy-pgsql |
| 弊社提供パッケージ  | fping *1                | fping *1                |

\*1 fping について、Asianux Server 7 == MIRACLE LINUX V7 においてのみディストリビュー ションのリポジトリに含まれています。

\*2 MySQL は ML8 系 OS および ML9 系 OS で利用できます。

### 6.1.2 データベースのインストールについて

本書では MIRACLE ZBX プロキシと同一のマシンにデータベースサーバがインストールされて いるものとします。

MIRACLE ZBX プロキシをインストールした同一のマシンに MariaDB サーバをインストール する場合は、mariadb-server パッケージをインストールしてください。同様に PostgresSQL サー バをインストールする場合は、postgresql-server パッケージをインストールしてください。

## 6.2 ML9 系 OS / ML8 系 OS

## 6.2.1 SELinux を設定する

SELinux の設定が enforcing の場合、OS デフォルトの SELinux ポリシーのままでは MIRACLE ZBX サーバ/ Web フロントエンド/プロキシのサービスが起動できません。MIRACLE ZBX の ポリシーを設定するか、SELinux の設定を permissive または disabled に設定する必要があります。

SELinux を enforcing に設定した状態で上記サービスを動作させるには miracle-zbx-selinux パッケージをインストールして MIRACLE ZBX のポリシーを設定します。このパッケージの詳細 は第 13 章「SELinux の設定について」を参照してください。

SELinux を permissive または disabled に設定するには設定ファイル/etc/selinux/config の 該当行を次のように変更してください。

permissive に設定する場合:

#### SELINUX=permissive

disabled に設定する場合:

SELINUX=disabled

変更後に再起動してシステムへ設定を反映させます。

# shutdown -r now

6.2.2 ファイアウォールを設定する

ファイアウォールの設定を変更します。TCP 10051 番ポートと UDP 162 番ポートへのアクセス を許可します。

```
# firewall-cmd --permanent --add-port=10051/tcp
# firewall-cmd --permanent --add-port=162/udp
# firewall-cmd --reload
```

後述する MIRACLE ZBX Web フロントエンドを MIRACLE ZBX サーバとは別のマシンにイ ンストールする場合、MIRACLE ZBX Web フロントエンド用のサーバから MIRACLE ZBX サー バ上のデータベースへ接続できるよう、firewalld の定義を追加する必要があります。

6.2.3 データベースに MariaDB を使用する場合

(1) 必要な RPM パッケージをインストールします。

rpm コマンドからインストールする

# rpm -ivh miracle-zbx-proxy-mysql-XXX.rpm

dnf コマンドからインストールする

# dnf install miracle-zbx-proxy-mysql

(2) MariaDB の設定をします。

/etc/my.cnf.d/zabbix.cnf を次のように作成してください。

[mysqld] character-set-server=utf8 skip-character-set-client-handshake innodb\_file\_per\_table innodb\_log\_buffer\_size=16M innodb\_log\_file\_size=256M innodb\_log\_files\_in\_group=2 key\_buffer\_size=200M max\_allowed\_packet=16MB

各変数値には推奨値が存在します。下記を参考に設定してください。

| 設定項目                    | 設定値               |
|-------------------------|-------------------|
| innodb_log_buffer_size  | 16M を推奨           |
| innodb_buffer_pool_size | 物理メモリの5割程度を推奨     |
| key_buffer_size         | 物理メモリの 1~2 割程度を推奨 |
| max_allowed_packet      | 16M を推奨           |

これらの数値を設定する際は、innodb\_log\_file\_size に innodb\_log\_files\_in\_group を掛けた値が innodb\_buffer\_pool\_size を上回らないようにしてください。

(3) サービス mariadb の起動および自動起動設定を行います。

# systemctl start mariadb
# systemctl enable mariadb

" Systemetri chasic mariado

(4) MIRACLE ZBX 用データベースおよびユーザを作成します。次の実行例ではデータベース 名を zabbix\_proxy、データベースユーザ名を zabbix として指定しています。データベースの文字 コードは utf8、照合順序を utf8 bin と指定します。

# mysql -uroot
mysql> create database zabbix\_proxy character set utf8 collate utf8\_bin;
mysql> create user zabbix@localhost identified by '</パスワード>';
mysql> grant all privileges on zabbix\_proxy.\* to zabbix@localhost;
mysql> exit

(5) MIRACLE ZBX の初期データをインポートします。mysql コマンド実行時にデータベース のパスワードを要求されます。

Copyright Cybertrust Japan Co., Ltd. All rights reserved.

42

(6) MIRACLE ZBX の設定ファイルを編集します。/etc/zabbix/zabbix\_proxy.conf の該当 パラメータを次のように変更してください。<パスワード>には、手順(4) で<パスワード>として 指定した文字列を入力してください。

```
Server=<MIRACLE ZBX サーバの IP アドレス>
Hostname=<MIRACLE ZBX プロキシのホスト名>
DBName=zabbix_proxy
DBUser=zabbix
DBPassword=<パスワード>
```

(7) サービス zabbix-proxy の起動および自動起動設定を行います。

```
# systemctl start zabbix-proxy
# systemctl enable zabbix-proxy
```

6.2.4 データベースに PostgreSQL を使用する場合

(1) 必要な RPM パッケージをインストールします。

rpm コマンドからインストールする

# rpm -ivh miracle-zbx-proxy-pgsql-XXX.rpm

dnf コマンドからインストールする

# dnf install miracle-zbx-proxy-pgsql

(2) データベースを初期化します。

# export PGSETUP\_INITDB\_OPTIONS="--encoding=UTF-8 --locale=ja\_JP.UTF-8"

| <pre># postgresql-setup initdb</pre>                                  |  |
|-----------------------------------------------------------------------|--|
| (3)サービス postgresql の起動および自動起動設定を行います。                                 |  |
| <pre># systemctl start postgresql # systemctl enable postgresql</pre> |  |

(4) MIRACLE ZBX 用データベースおよびユーザを作成します。次の実行例ではデータベース 名を zabbix\_proxy、データベースユーザ名を zabbix として指定しています。

```
# sudo -u postgres psql --username=postgres
postgres=# CREATE USER zabbix NOSUPERUSER NOCREATEDB NOCREATEROLE PASSWORD '<パスワード
>';
postgres=# CREATE DATABASE "zabbix_proxy" WITH OWNER=zabbix ENCODING='UTF8';
postgres=# \q
```

(5) PostgreSQL の認証設定ファイルを編集します。/var/lib/pgsql/data/pg\_hba.conf を次のように変更してください。下線となっている行が追加対象です。

| # TYPE                               | DATABASE  | USER        | CIDR-ADDRESS            | METHOD |
|--------------------------------------|-----------|-------------|-------------------------|--------|
| # "loca                              | l" is for | Unix domain | socket connections only |        |
| local                                | zabbix_p  | coxy zabbix |                         | md5    |
| local                                | all       | all         |                         | ident  |
| <pre># IPv4 local connections:</pre> |           |             |                         |        |
| host                                 | all       | all         | 127.0.0.1/32            | ident  |
| # IPv6 local connections:            |           |             |                         |        |
| host                                 | zabbix_p  | coxy zabbix | ::1/128                 | md5    |
| host                                 | all       | all         | ::1/128                 | ident  |

編集完了後、サービス postgresql を再起動します。

#### # systemctl restart postgresql

(6) MIRACLE ZBX の初期データをインポートします。psql コマンド実行時にデータベースの パスワードを要求されます。

(7) MIRACLE ZBX の設定ファイルを編集します。/etc/zabbix/zabbix\_proxy.conf の該当 パラメータを次のように変更してください。<パスワード>には、手順(4) で<パスワード>として 指定した文字列を入力してください。

```
Server=<MIRACLE ZBX サーバの IP アドレス>
Hostname=<MIRACLE ZBX プロキシのホスト名>
DBName=zabbix_proxy
DBUser=zabbix
DBPassword=<パスワード>
DBPort=5432
```

(8) サービス zabbix-proxy の起動および自動起動設定を行います。

```
# systemctl start zabbix-proxy
# systemctl enable zabbix-proxy
```

# 6.3 ML7 系 OS

6.3.1 SELinux を設定する

SELinux の設定が enforcing の場合、OS デフォルトの SELinux ポリシーのままでは MIRACLE ZBX サーバ/ Web フロントエンド/プロキシのサービスが起動できません。MIRACLE ZBX の ポリシーを設定するか、SELinux の設定を permissive または disabled に設定する必要があります。

SELinux を enforcing に設定した状態で上記サービスを動作させるには miracle-zbx-selinux パッケージをインストールして MIRACLE ZBX のポリシーを設定します。このパッケージの詳細 は第 13 章「SELinux の設定について」を参照してください。

SELinux を permissive または disabled に設定するには設定ファイル/etc/selinux/config の 該当行を次のように変更してください。

permissive に設定する場合:

SELINUX=permissive

disabled に設定する場合:

SELINUX=disabled

変更後に再起動してシステムへ設定を反映させます。

# shutdown -r now

6.3.2 ファイアウォールを設定する

ファイアウォールの設定を変更します。TCP 10051 番ポートと UDP 162 番ポートへのアクセス を許可します。

```
# firewall-cmd --permanent --add-port=10051/tcp
# firewall-cmd --permanent --add-port=162/udp
# firewall-cmd --reload
```

後述する MIRACLE ZBX Web フロントエンドを MIRACLE ZBX サーバとは別のマシンにイ ンストールする場合、MIRACLE ZBX Web フロントエンド用のサーバから MIRACLE ZBX サー バ上のデータベースへ接続できるよう、firewalld の定義を追加する必要があります。

6.3.3 データベースに MariaDB を使用する場合

(1) 必要な RPM パッケージをインストールします。

rpm コマンドからインストールする

# rpm -ivh miracle-zbx-proxy-mysql-XXX.rpm

yum コマンドからインストールする

# yum install miracle-zbx-proxy-mysql

(2) MariaDB の設定をします。

Copyright Cybertrust Japan Co., Ltd. All rights reserved.

46

/etc/my.cnf.d/zabbix.cnf を次のように作成してください。

[mysqld] character-set-server=utf8 skip-character-set-client-handshake innodb\_file\_per\_table innodb\_log\_buffer\_size=16M innodb\_log\_file\_size=256M innodb\_log\_files\_in\_group=2 key\_buffer\_size=200M max\_allowed\_packet=16MB

各変数値には推奨値が存在します。下記を参考に設定してください。

| 設定項目                    | 設定値               |
|-------------------------|-------------------|
| innodb_log_buffer_size  | 16M を推奨           |
| innodb_buffer_pool_size | 物理メモリの5割程度を推奨     |
| key_buffer_size         | 物理メモリの 1~2 割程度を推奨 |
| max_allowed_packet      | 16M を推奨           |

これらの数値を設定する際は、innodb\_log\_file\_size に innodb\_log\_files\_in\_group を掛けた値が innodb\_buffer\_pool\_size を上回らないようにしてください。

(3) サービス mariadb の起動および自動起動設定を行います。

```
# systemctl start mariadb
# systemctl enable mariadb
```

(4) MIRACLE ZBX 用データベースおよびユーザを作成します。次の実行例ではデータベース 名を zabbix\_proxy、データベースユーザ名を zabbix として指定しています。データベースの文字 コードは utf8、照合順序を utf8 bin と指定します。

# mysql -uroot mysql> create database zabbix\_proxy character set utf8 collate utf8\_bin; mysql> create user zabbix@localhost identified by '<パスワード>'; mysql> grant all privileges on zabbix\_proxy.\* to zabbix@localhost; mysql> exit

(5) MIRACLE ZBX の初期データをインポートします。mysql コマンド実行時にデータベース のパスワードを要求されます。

(6) MIRACLE ZBX の設定ファイルを編集します。/etc/zabbix/zabbix\_proxy.conf の該当 パラメータを次のように変更してください。<パスワード>には、手順(4) で<パスワード>として 指定した文字列を入力してください。

```
Server=<MIRACLE ZBX サーバの IP アドレス>
Hostname=<MIRACLE ZBX プロキシのホスト名>
DBName=zabbix_proxy
DBUser=zabbix
DBPassword=<パスワード>
```

(7) サービス zabbix-proxy の起動および自動起動設定を行います。

```
# systemctl start zabbix-proxy
# systemctl enable zabbix-proxy
```

6.3.4 データベースに PostgreSQL を使用する場合

(1) 必要な RPM パッケージをインストールします。

rpm コマンドからインストールする

# rpm -ivh miracle-zbx-proxy-pgsql-XXX.rpm

yum コマンドからインストールする

# yum install miracle-zbx-proxy-pgsql

(2) データベースを初期化します。

```
# export PGSETUP_INITDB_OPTIONS="--encoding=UTF-8 --locale=ja_JP.UTF-8"
```

# postgresql-setup initdb

(3) サービス postgresql の起動および自動起動設定を行います。

```
# systemctl start postgresql
# systemctl enable postgresql
```

(4) MIRACLE ZBX 用データベースおよびユーザを作成します。次の実行例ではデータベース 名を zabbix\_proxy、データベースユーザ名を zabbix として指定しています。

```
# sudo -u postgres psql --username=postgres
postgres=# CREATE USER zabbix NOSUPERUSER NOCREATEDB NOCREATEROLE PASSWORD '<パスワード
>';
postgres=# CREATE DATABASE "zabbix_proxy" WITH OWNER=zabbix ENCODING='UTF8';
postgres=# \q
```

(5) PostgreSQL の認証設定ファイルを編集します。/var/lib/pgsql/data/pg\_hba.conf を次のように変更してください。下線となっている行が追加対象です。

| # TYPE  | DATABASE  | USER        | CIDR-ADDRESS            | METHOD |
|---------|-----------|-------------|-------------------------|--------|
| # "loca | l" is for | Unix domain | socket connections only |        |
| local   | zabbix_p  | roxy zabbix |                         | md5    |
| local   | all       | all         |                         | ident  |
| # IPv4  | local con | nections:   |                         |        |
| host    | all       | all         | 127.0.0.1/32            | ident  |
| # IPv6  | local con | nections:   |                         |        |
| host    | zabbix_p  | roxy zabbix | ::1/128                 | md5    |
| host    | all       | all         | ::1/128                 | ident  |

編集完了後、サービス postgresql を再起動します。

#### # systemctl restart postgresql

(6) MIRACLE ZBX の初期データをインポートします。psql コマンド実行時にデータベースの パスワードを要求されます。

# zcat /usr/share/doc/miracle-zbx-proxy-pgsql\*/schema.sql.gz \
 | sudo -u zabbix psql --username=zabbix --dbname=zabbix\_proxy

(7) MIRACLE ZBX の設定ファイルを編集します。/etc/zabbix/zabbix\_proxy.conf の該当 パラメータを次のように変更してください。<パスワード>には、手順(4) で<パスワード>として 指定した文字列を入力してください。

```
Server=<MIRACLE ZBX サーバの IP アドレス>
Hostname=<MIRACLE ZBX プロキシのホスト名>
DBName=zabbix_proxy
DBUser=zabbix
DBPassword=<パスワード>
DBPort=5432
```

(8) サービス zabbix-proxy の起動および自動起動設定を行います。

```
# systemctl start zabbix-proxy
# systemctl enable zabbix-proxy
```

## 6.4 Amazon Linux 2

6.4.1 SELinux を設定する

SELinux の設定が enforcing の場合、OS デフォルトの SELinux ポリシーのままでは MIRACLE ZBX サーバ/ Web フロントエンド/プロキシのサービスが起動できません。MIRACLE ZBX の ポリシーを設定するか、SELinux の設定を permissive または disabled に設定する必要があります。

SELinux を enforcing に設定した状態で上記サービスを動作させるには miracle-zbx-selinux パッケージをインストールして MIRACLE ZBX のポリシーを設定します。このパッケージの詳細 は第 13 章「SELinux の設定について」を参照してください。

SELinux を permissive または disabled に設定するには設定ファイル/etc/selinux/config の 該当行を次のように変更してください。

permissive に設定する場合:

SELINUX=permissive

disabled に設定する場合:

SELINUX=disabled

変更後に再起動してシステムへ設定を反映させます。

# shutdown -r now

6.4.2 ファイアウォールを設定する

ファイアウォールの設定を変更します。TCP 10051 番ポートと UDP 162 番ポートへのアクセス を許可します。

```
# firewall-cmd --permanent --add-port=10051/tcp
# firewall-cmd --permanent --add-port=162/udp
# firewall-cmd --reload
```

後述する MIRACLE ZBX Web フロントエンドを MIRACLE ZBX サーバとは別のマシンにイ ンストールする場合、MIRACLE ZBX Web フロントエンド用のサーバから MIRACLE ZBX サー バ上のデータベースへ接続できるよう、firewalld の定義を追加する必要があります。

6.4.3 データベースに MariaDB を使用する場合

(1) 必要な RPM パッケージをインストールします。

rpm コマンドからインストールする

# rpm -ivh miracle-zbx-proxy-mysql-XXX.rpm

yum コマンドからインストールする

# yum install miracle-zbx-proxy-mysql

(2) MariaDB の設定をします。

/etc/my.cnf.d/zabbix.cnf を次のように作成してください。

[mysqld] character-set-server=utf8 skip-character-set-client-handshake innodb\_file\_per\_table innodb\_log\_buffer\_size=16M innodb\_log\_file\_size=256M innodb\_log\_files\_in\_group=2 key\_buffer\_size=200M max\_allowed\_packet=16MB

各変数値には推奨値が存在します。下記を参考に設定してください。

| 設定項目                    | 設定値               |
|-------------------------|-------------------|
| innodb_log_buffer_size  | 16M を推奨           |
| innodb_buffer_pool_size | 物理メモリの5割程度を推奨     |
| key_buffer_size         | 物理メモリの 1~2 割程度を推奨 |
| max_allowed_packet      | 16M を推奨           |

これらの数値を設定する際は、innodb\_log\_file\_size に innodb\_log\_files\_in\_group を掛けた値が innodb\_buffer\_pool\_size を上回らないようにしてください。

(3) サービス mariadb の起動および自動起動設定を行います。

# systemctl start mariadb
# systemctl enable mariadb

. Sybeemeet enable mallaab

(4) MIRACLE ZBX 用データベースおよびユーザを作成します。次の実行例ではデータベース 名を zabbix\_proxy、データベースユーザ名を zabbix として指定しています。データベースの文字 コードは utf8、照合順序を utf8 bin と指定します。

# mysql -uroot
mysql> create database zabbix\_proxy character set utf8 collate utf8\_bin;
mysql> create user zabbix@localhost identified by '<パスワード>';
mysql> grant all privileges on zabbix\_proxy.\* to zabbix@localhost;
mysql> exit

(5) MIRACLE ZBX の初期データをインポートします。mysql コマンド実行時にデータベース のパスワードを要求されます。

Copyright Cybertrust Japan Co., Ltd. All rights reserved.

52

(6) MIRACLE ZBX の設定ファイルを編集します。/etc/zabbix/zabbix\_proxy.conf の該当 パラメータを次のように変更してください。<パスワード>には、手順(4) で<パスワード>として 指定した文字列を入力してください。

Server=<MIRACLE ZBX サーバの IP アドレス> Hostname=<MIRACLE ZBX プロキシのホスト名> DBName=zabbix\_proxy DBUser=zabbix DBPassword=<パスワード>

(7) サービス zabbix-proxy の起動および自動起動設定を行います。

# systemctl start zabbix-proxy
# systemctl enable zabbix-proxy

# 7 MIRACLE ZBX Java Gateway

# 7.1 パッケージリスト

MIRACLE ZBX Java Gateway をインストールするには miracle-zbx-java-gateway およびその 依存パッケージをインストールしてください。

# 7.2 ML9 系 OS / ML8 系 OS / ML7 系 OS / Amazon Linux 2

## 7.2.1 ファイアウォールを設定する

ファイアウォールの設定を変更します。TCP 10052 番ポートへのアクセスを許可します。

```
# firewall-cmd --permanent --add-port=10052/tcp
# firewall-cmd --reload
```

### 7.2.2 インストール及び各種設定

(1) 必要な RPM パッケージをインストールします。

rpm コマンドからインストールする

# rpm -ivh miracle-zbx-java-gateway-XXX.rpm

ML9 系 OS / ML8 系 OS:dnf コマンドからインストールする

# dnf install miracle-zbx-java-gateway

ML7 系 OS / Amazon Linux 2: yum コマンドからインストールする

# yum install miracle-zbx-java-gateway

(2) サービス zabbix-java-gateway の起動および自動起動設定を行います。

Copyright Cybertrust Japan Co., Ltd. All rights reserved.

54

# systemctl start zabbix-java-gateway
# systemctl enable zabbix-java-gateway

(3) MIRACLE ZBX サーバの設定ファイル/etc/zabbix/zabbix\_server.conf を編集し、 次のパラメータに変更を加えてください。MIRACLE ZBX プロキシ経由での監視の場合 は/etc/zabbix/zabbix\_proxy.conf を編集してください。

JavaGateway=<MIRACLE ZBX Java Gateway を起動したホストの IP アドレス> StartJavaPollers=<JavaPoller の初期起動数>

「JavaPoller の初期起動数」には、MIRACLE ZBX Java Gateway をインストールしたホスト上 のファイル/etc/zabbix\_java\_gateway.conf のパラメータ START\_POLLERS(初期値: 5)を超えない数値を指定してください。また、MIRACLE ZBX Java Gateway を MIRACLE ZBX サーバにインストールした場合は、「MIRACLE ZBX Java Gateway を起動したホストの IP アド レス」に 127.0.0.1 を指定してください。

(4) サービス zabbix-server もしくは zabbix-proxy を再起動します。

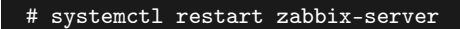

もしくは

# systemctl restart zabbix-proxy

# 8 MIRACLE ZBX エージェント

監視対象ホストへのインストール方法を、各 OS 別に説明します。

# 8.1 ML9系OS/ML8系OS/ML7系OS/Amazon Linux 2

システムにインストールされている OpenSSL はバージョン 1.0.1 以上が必要です。ML7 系 OS 以降の環境には systemd 219-3 以上のインストールが必要です。必要となるバージョン未満のパッ ケージがインストールされている場合は OS ベンダが提供している最新のパッケージにアップデー トしてください。

system.hw.devices キーを監視するアイテムを使用する場合、pciutils パッケージと usbutils パッケージがインストールされていることを確認してください。

### 8.1.1 SELinux を設定する

SELinux の設定が enforcing の場合、ログ出力を syslog に転送する機能を利用できません。 MIRACLE ZBX のポリシーを設定するか、SELinux の設定を permissive または disabled に設定 する必要があります。

SELinux を enforcing に設定した状態でログ出力を syslog に転送するには miracle-zbx-selinux パッケージをインストールして MIRACLE ZBX のポリシーを設定しま す。このパッケージの詳細は第13章「SELinux の設定について」を参照してください。MIRACLE ZBX 5.0 エージェントインストールマニュアルをご利用の場合は第7章「SELinux の設定につい て」を参照してください。

SELinux を permissive または disabled に設定するには設定ファイル/etc/selinux/config の 該当行を次のように変更してください。

permissive に設定する場合:

SELINUX=permissive

disabled に設定する場合:

SELINUX=disabled

変更後に再起動してシステムへ設定を反映させます。

# shutdown -r now

#### 8.1.2 ファイアウォールを設定する

ファイアウォールの設定を変更します。TCP 10050 番ポートへのアクセスを許可します。

```
# firewall-cmd --permanent --add-port=10050/tcp
# firewall-cmd --reload
```

#### 8.1.3 インストール及び各種設定

(1) 必要な RPM パッケージをインストールします。

rpm コマンドからインストールする

# rpm -ivh miracle-zbx-agent-XXX.rpm

ML9 系 OS / ML8 系 OS: dnf コマンドからインストールする

# dnf install miracle-zbx-agent

ML7 系 OS / Amazon Linux 2: yum コマンドからインストールする

# yum install miracle-zbx-agent

(2) MIRACLE ZBX エージェントの設定ファイルを編集します。 /etc/zabbix/zabbix\_agentd.confの次のパラメータを変更してください。

<ホスト名>には、MIRACLE ZBX Web フロントエンドを使用して MIRACLE ZBX サーバに 登録する際のホスト名を指定します。

Server=<MIRACLE ZBX サーバの IP アドレス> ServerActive=<MIRACLE ZBX サーバの IP アドレス> Hostname=<ホスト名>

(3) サービス zabbix-agent の起動および自動起動設定を行います。

# systemctl start zabbix-agent
# systemctl enable zabbix-agent

サービス zabbix-agent を停止、再起動、自動起動の無効化、パッケージアップデートを行う場 合は以下の手順を踏んでください。

停止:

# systemctl stop zabbix-agent

再起動:

```
# systemctl restart zabbix-agent
```

自動起動の無効化:

# systemctl disable zabbix-agent

パッケージのアップデート:

- (1) 該当パッケージをダウンロードします。
- (2) RPM パッケージのアップデートを行います。

# rpm -Fvh miracle-zbx-agent-XXX.rpm

(3) サービスを再起動してください。

8.2 ML6 系 OS

### 8.2.1 ファイアウォールを設定する

以下のファイルを次のように変更してください。

- /etc/sysconfig/iptables
- /etc/sysconfig/ip6tables

両ファイルともに、下線となっている行が追加対象です。

-A INPUT -m state --state ESTABLISHED, RELATED -j ACCEPT
-A INPUT -p icmp -j ACCEPT
-A INPUT -i lo -j ACCEPT
-A INPUT -m state --state NEW -m tcp -p tcp --dport 22 -j ACCEPT
-A INPUT -m state --state NEW -m tcp -p tcp --dport 10050 -j ACCEPT
-A INPUT -j REJECT --reject-with icmp-host-prohibited
-A FORWARD -j REJECT --reject-with icmp-host-prohibited

設定を反映するためサービスを再起動します。

# service iptables restart
# service ip6tables restart

#### 8.2.2 インストール及び各種設定

(1) 必要な RPM パッケージをインストールします。

rpm コマンドからインストールする

# rpm -ivh miracle-zbx-agent-XXX.rpm

yum コマンドからインストールする

#### # yum install miracle-zbx-agent

(2) MIRACLE ZBX エージェントの設定ファイルを編集します。 /etc/zabbix/zabbix\_agentd.confの次のパラメータを変更してください。

<ホスト名>には、MIRACLE ZBX Web フロントエンドを使用して MIRACLE ZBX サーバに 登録する際のホスト名を指定します。

Server=<MIRACLE ZBX サーバの IP アドレス> ServerActive=<MIRACLE ZBX サーバの IP アドレス> Hostname=<ホスト名>

(3) サービス zabbix-agent の起動および自動起動設定を行います。

```
# service zabbix-agent start
# chkconfig zabbix-agent on
```

サービス zabbix-agent を停止、再起動、自動起動の無効化、パッケージアップデートを行う場 合は以下の手順を踏んでください。

停止:

# service zabbix-agent stop

再起動:

# service zabbix-agent restart

自動起動の無効化:

# chkconfig zabbix-agent off

パッケージのアップデート:

- (1) 該当パッケージをダウンロードします。
- (2) RPM パッケージのアップデートを行います。

# rpm -Fvh miracle-zbx-agent-XXX.rpm

(3) サービスを再起動してください。

## 8.3 Microsoft Windows

弊社が提供している以下のインストーラをインストール対象のマシンに配置してください。

Copyright Cybertrust Japan Co., Ltd. All rights reserved.

60

miracle\_zbx\_agent-XXX.exe

## 8.3.1 GUI によるインストール

(1) アイコンをダブルクリックし、インストーラを起動します。ボタン「次へ(N)>」をクリッ クしてください。

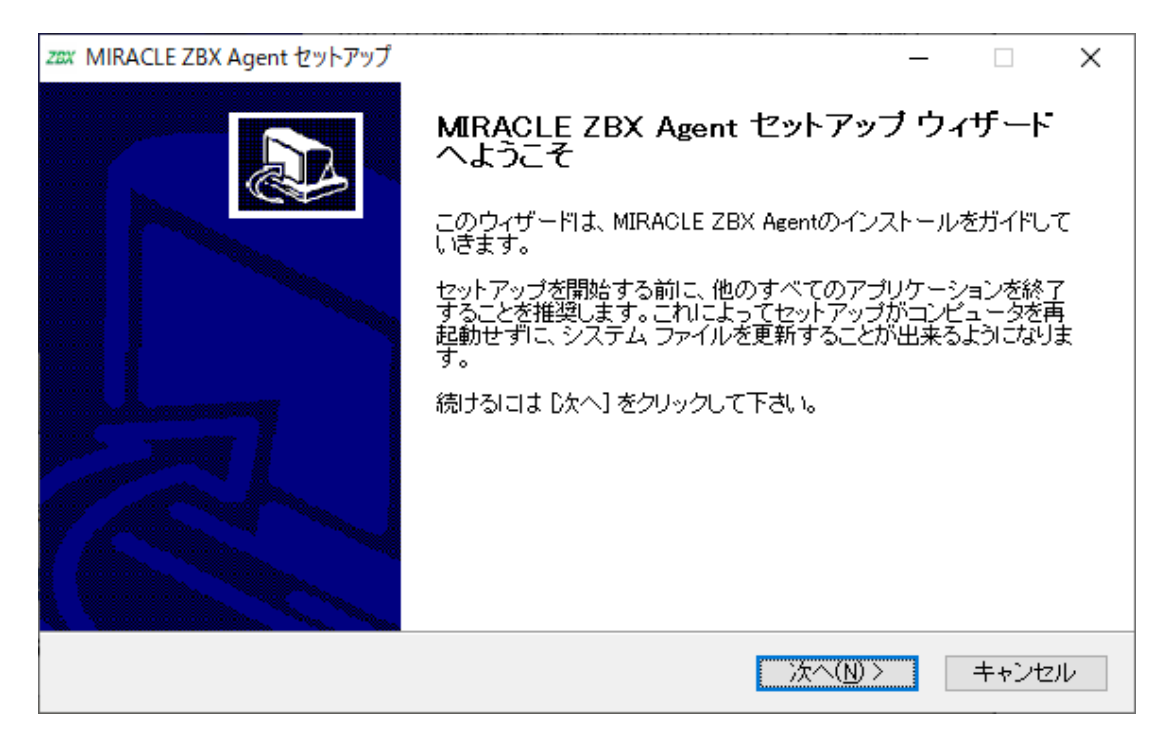

(2) ライセンス契約書の内容を確認し、ボタン「同意する(A)」をクリックします。

| zax MIRACLE ZBX Agent セットアップ                                                                                                    |                                                       | _              |       | $\times$ |
|----------------------------------------------------------------------------------------------------|-------------------------------------------------------|----------------|-------|----------|
| MIRACLE ZBX                                                                                                    | <b>イセンス契約書</b><br>IRACLE ZBX Agentをインストールする前に<br>ださい。 | こ、ライセンス象       | 全件を確認 | して       |
| [Page Down]を押して契約書をすべてお読みください。                                                                                                    |                                                       |                |       |          |
| GNU GENE                                                                                                    | RAL PUBLIC LICENSE                                    |                |       | <u>^</u> |
| Version 2                                                                                                    | , June 1991                                           |                |       |          |
| Copyright (C) 1989, 1991 Free Software Foundation, Inc.,<br>51 Franklin Street, Fifth Floor, Boston, MA 02110-1301 USA<br>Everyone is permitted to copy and distribute verbatim copies<br>of this license document, but changing it is not allowed. |                                                       |                |       |          |
| D                                                                                                    | <b>-</b> I -                                          |                |       | ×        |
| 契約書のすべての条件に同意するならば、「同意する]を選んでインストールを続けてください。MIRACLE<br>ZBX Agent をインストールするには、契約書に同意する必要があります。                                                                                                    |                                                       |                |       |          |
| Nullsoft Install System v2.51                                                                                                    |                                                       |                |       |          |
|                                                                                                    | 〈 戻る( <u>B</u> ) 同意                                   | する( <u>A</u> ) | キャンセ  | μ        |

(3)「Zabbix Sender (optional)」および「Zabbix get (optional)」にチェックが付いていること
 を確認し、ボタン「次へ(N) >」をクリックします。

| zax MIRACLE ZBX Agent セットアップ                                                              | – 🗆 🗙                                                                                                    |  |  |
|-------------------------------------------------------------------------------------------|----------------------------------------------------------------------------------------------------|--|--|
| コンボーネントを選んでください。<br>MIRACLE ZBX Agentのインストール オプションを選んでください。                               |                                                                                                    |  |  |
| インストールしたいコンボーネントにチェックを付けて下さい。不要なものについては、チェックを外して下さ<br>い。 続けるには [次へ] をクリックして下さい。           |                                                                                                    |  |  |
| インストール コンポーネントを選<br>択:<br>「MIRACLE ZBX Agent<br>「MIRACLE ZBX Sende<br>「MIRACLE ZBX Get (o | (requir)<br>r (optio<br>ptional):<br>(iptional):<br>第1000<br>前日<br>前日<br>第1000<br>前日<br>第1000<br>前日<br>第1000<br>前日<br>第1000<br>第1000<br>第 |  |  |
| 必要なディスクスペース: 6.9MB                                                                        | >                                                                                                    |  |  |
| Nullsoft Install System v2.51                                                             | 5(B) 次へ(N)> キャンセル                                                                                                    |  |  |

(4)「ZABBIX サーバのホスト名または IP アドレス」および「このマシンのホスト名」に正しい 情報を入力し、ボタン「次へ(N)>」をクリックします。

「このマシンのホスト名」には、MIRACLE ZBX Web フロントエンドを使用して MIRACLE
ZBX サーバに登録する際のホスト名を指定します。「リモートコマンドを有効」には、MIRACLE ZBX サーバのアクションとして、MIRACLE ZBX インストール対象ホスト上でリモートコマンド を実行させる場合にチェックを付けてください。

| zex MIRA  | ACLE ZBX Agent セットアップ                     | Î                                |                                         |                     | _            |              | ×     |
|-----------|-------------------------------------------|----------------------------------|-----------------------------------------|---------------------|--------------|--------------|-------|
| MIR       | ACLE ZBX                                  | <b>Configurati</b><br>Set some o | <b>on</b><br>ptions in the config file. |                     |              |              |       |
| zab<br>この | BIXサーバのホスト名また <br>マシンのホスト名:<br>モートコマンドを有効 | JIPアドレス:                         | 192.168.1.2<br>windows-server           | (IPアドレスの<br>(アクティブ・ | ひ使用を<br>チェック | :推奨)<br>ご利用) |       |
| Nullsoft  | Install System v2.51 ——                   |                                  | < 戻る( <u>B</u> )                        | 次へ( <u>N</u> ) >    |              | キャンセノ        | IV IV |

(5)「インストール先フォルダ」を確認し、ボタン「インストール」をクリックします。弊社では この項目の変更は推奨しません。

| zzx MIRACLE ZBX Agent セットアップ                                                                               | _              |                  | Х |
|----------------------------------------------------------------------------------------------------|----------------|------------------|---|
| インストール先を選んでください。<br>MIRACLE ZBX Agentをインストールするフォルダを                                                        | を選んでく          | ださい。             |   |
| MIRACLE ZBX Agentを以下のフォルダにインストールします。異なったフォルダにイ<br>lは、[参照] を押して、別のフォルダを選択してください。 インストールを始めるには [-<br>クして下さい。 | ンストー)<br>インストー | ルするに<br>・ル] をクリ・ | 9 |
| インストール先 フォルダ<br><mark>©¥Program Files¥ZABBIX Agent</mark>                                                  | 参照( <u>R</u>   | )                |   |
| 必要なディスクスペース: 6.9MB<br>利用可能なディスクスペース: 157.9GB<br>Nullsoft Install System v2.51                              |                |                  |   |
| < 戻る(B) インストーノ                                                                                             | L ا            | キャンセル            | 1 |

(6) プログレスバーがウィンドウ右端まで到達し、バーの上に「完了」と表示されるとインストー ルは終了です。ボタン「閉じる(C)」をクリックし、インストーラを終了させてください。

| zɛx MIRACLE ZBX Agent セットアップ  | _ |      | $\times$ |
|-------------------------------|---|------|----------|
| インストールの完了<br>インストールに成功しました。   |   |      |          |
| 完了                            |   |      |          |
| 詳細を表示( <u>D</u> )             |   |      |          |
|                               |   |      |          |
|                               |   |      |          |
|                               |   |      |          |
| Nullsoft Install System v2.51 |   |      |          |
| ( 戻る(B) 開じる(C)                |   | キャンセ | 90 -     |

(7) Microsoft Windows の「サービス」を表示させ、「Zabbix Agent」の状態が「実行中」、「ス タートアップの種類」が「自動」とされていることを確認してください。

| 🔍 サービス                          |                                                                          |                                                                                                    |                                                 |                   | - 0                                                | ×                                |
|---------------------------------|--------------------------------------------------------------------------|----------------------------------------------------------------------------------------------------|-------------------------------------------------|-------------------|----------------------------------------------------|----------------------------------|
| ファイル( <u>F</u> ) 操作( <u>A</u> ) | 表示( <u>V)</u> ヘルプ( <u>H</u> )                                            |                                                                                                    |                                                 |                   |                                                    |                                  |
|                                 | à 🗟   🛛 📷   🕨 🔲 II 🕪                                                     |                                                                                                    |                                                 |                   |                                                    |                                  |
| 🤍 サービス (ローカル)                   | サービス (ローカル)                                                              |                                                                                                    |                                                 |                   |                                                    |                                  |
|                                 | Zabbix Agent                                                             |                                                                                                    | 説明                                              | 状態                | スタートアップの種類                                         | <u>□!</u> ^                      |
|                                 | サ <u>ービスの停止</u><br>サ <u>ービスの再起動</u><br>説明:<br>Provides system monitoring | <ul> <li>WLAN AutoConfig</li> <li>WMI Performance Adapter</li> <li>Work Folders</li> <li>Workstation</li> <li>WWAN AutoConfig</li> <li>Xbox Accessory Manageme</li> <li>Xbox Live Auth Manager</li> <li>Xbox Live Tーブデータ</li> </ul> | WLA<br>どのサ<br>SMB<br>このサ<br>This<br>Xbox<br>このサ | 実行中<br>実行中<br>実行中 | 自動<br>手動<br>自動<br>手動 (トリガー開始)<br>手動 (トリガー開始)<br>チ動 | Lo<br>Lo<br>Ne<br>Lo<br>Lo<br>Lo |
|                                 |                                                                          |                                                                                                    | 2097<br>Provi<br>201                            | 実行中<br>実行中        | <u> </u>                                           | Lo<br>Lo Y<br>>                  |

(8) MIRACLE ZBX サーバから MIRACLE ZBX エージェントに対する通信が可能となるよう に、「Windows ファイアウォール」等を設定してください。規則の種類で「プログラム (P)」を選 択する場合は、手順 (4) でインストール先フォルダとして指定したディレクトリに配置されている、

MIRACLE ZBX 5.0 インストールマニュアル

zabbix\_agentd.exe を選択してください。初期インストール状態では、次のパスとなります。

%ProgramFiles%\ZABBIX Agent\zabbix\_agentd.exe

規則の種類で「ポート(O)」を選択する場合は、次の条件での通信を許可してください。

- プロトコル: TCP
- ポート番号: 10050

### 8.3.2 CUI によるインストール

start コマンドとあわせて実行することで GUI を表示せずにインストーラを起動できます。

# start /B /WAIT miracle\_zbx\_agent-x.x.x-xML\_installer.exe /S <Parameters...>

| Parameters: (* Required)<br>/ACCEPT_UNINSTALL                                    | : Accept uninstallation if already installed MIRACLE ZBX Agent                                                                                                    |
|----------------------------------------------------------------------------------|----------------------------------------------------------------------------------------------------|
| <pre>* /SERVER="<server-ip>"     /HOST="<hostname>"</hostname></server-ip></pre> | <ul> <li>Set Server/ServerActive parameter in zabbix_agentd.conf</li> <li>Set Hostname parameter in zabbix_agentd.conf</li> <li>If not provide this parameter, use this machine's hostname</li> </ul> |
| /ENABLE_RMTCMD                                                                   | : Set EnableRemoteCommands=1 parameter in zabbix_agentd.conf                                                                                                    |

/ACCEPT\_UNINSTALL

すでに MIRACLE ZBX エージェントがインストールされていた場合、削除後にインストー ルします。指定されていなければインストールを中止します。

/SERVER="<MIRACLE ZBX サーバ IP もしくは DNS 名>"

**zabbix\_agentd.conf**の Server および ServerActive 欄を設定します。このパラメータは 必須です。

/HOST="<ホスト名>"

**zabbix\_agentd.conf**の Hostname 欄を設定します。指定されていなければ Windows のデ バイス名が設定されます。

#### /ENABLE\_RMTCMD

**zabbix\_agentd.conf**の EnableRemoteCommand 欄に1を設定します。指定されていなけ れば0が設定されます。

次の実行例では、IP アドレス 192.0.2.1 で動作する MIRACLE ZBX サーバと通信を行い、

windows-agent というホスト名で動作する MIRACLE ZBX エージェントをインストールします。

```
# start /B /WAIT miracle_zbx_agent-x.x.x-xML_installer.exe ^
    /S /SERVER=192.0.2.1 /HOST=windows-agent
```

10050 番ポートの TCP プロトコルを Windows ファイアウォールで許可するには以下のコマンド を実行します。

```
# netsh advfirewall firewall add rule ^
name=zabbix_agent dir=in action=allow profile=any ^
protocol=tcp localport=10050
```

エージェントの停止や再起動、パッケージアップデートを行う場合は以下の手順を踏んでくだ さい。

停止:

# net stop "ZABBIX Agent"

再起動:

# net stop "ZABBIX Agent" && net start "ZABBIX Agent"

アップデート方法:

設定ファイルを引き継ぎたい場合は、事前にコピーをしてください。アップデート後、元のファ イル名に直してください。

GUI によるアップデート

インストール方法と同様の手順でアップデートが可能です。

すでにインストールされている場合はアンインストールを行います。ボタン [OK] をクリックします。

Copyright Cybertrust Japan Co., Ltd. All rights reserved.

| MIRACLE | ZBX Agent セットアップ                                                                                                    | Х |
|---------|----------------------------------------------------------------------------------------------------|---|
|         | MIRACLE ZBX Agent はすでにインストールされています。<br>「OK」をクリックするとインストールされているMIRACLE ZBXエージェントを削<br>除してインストールを継続します。<br>「キャンセル」をクリックするとインストールを中止します。 |   |
|         | OK キャンセル                                                                                                    |   |

以降はインストール方法と同様です。

CUI によるアップデート

インストール方法と同様のコマンドでアップデートが可能です。パラメータ/ACCEPT\_UNINSTALL を付与して実行してください。

## 8.4 Solaris

弊社が提供している以下の Solaris パッケージをインストール対象のマシンに配置してください。

miracle-zbx-agent-XXX.pkg

(1) パッケージをインストールします。

# pkgadd -d miracle-zbx-agent-XXX.pkg all

(2) MIRACLE ZBX エージェントの設定ファイルを編集します。インストール直後 は/etc/zabbix/zabbix\_agentd.conf.new に設定ファイルのサンプルが置かれています。 zabbix\_agentd.conf にリネームし、以下のパラメータを変更してください。

<ホスト名>には、MIRACLE ZBX Web フロントエンドを使用して MIRACLE ZBX サーバに 登録する際のホスト名を指定します。

# mv /etc/zabbix/zabbix\_agentd.conf.new /etc/zabbix/zabbix\_agentd.conf

Server=<MIRACLE ZBX サーバの IP アドレス> ServerActive=<MIRACLE ZBX サーバの IP アドレス> Hostname=<ホスト名>

(3) MIRACLE ZBX エージェントを起動します。

```
# svcadm enable zabbix-agent
```

Solaris 11 ではパッケージのインストール時に RC ファイルが自動で作成されます。したがって MIRACLE ZBX エージェントの自動起動設定に際しコマンド等を実行する必要はありません。 エージェントの停止や再起動、パッケージアップデートを行う場合は以下の手順を踏んでくだ さい。

停止:

```
# svcadm disable zabbix-agent
```

再起動:

# svcadm restart zabbix-agent

アップデート方法:

```
# pkgrm zabbix-agent
# pkgadd -d miracle-zbx-agent-XXX.pkg all
```

## 8.5 AIX

弊社が提供している以下の AIX パッケージをインストール対象のマシンに配置してください。

miracle-zbx-agent-XXX.ppc.rpm

(1) パッケージをインストールします。

Copyright Cybertrust Japan Co., Ltd. All rights reserved.

#### # rpm -i miracle-zbx-agent-XXX.ppc.rpm

(2) MIRACLE ZBX エージェントの設定ファイルを編集します。 /etc/zabbix/zabbix\_agentd.confの次のパラメータを変更してください。

<ホスト名>には、MIRACLE ZBX Web フロントエンドを使用して MIRACLE ZBX サーバに 登録する際のホスト名を指定します。

Server=<MIRACLE ZBX サーバの IP アドレス> ServerActive=<MIRACLE ZBX サーバの IP アドレス> Hostname=<ホスト名>

(3) MIRACLE ZBX エージェントを起動します。

# /etc/rc.d/init.d/zabbix-agent start

エージェントの停止や再起動、パッケージアップデートを行う場合は以下の手順を踏んでくだ さい。

停止:

# /etc/rc.d/init.d/zabbix-agent stop

再起動:

# /etc/rc.d/init.d/zabbix-agent restart

アップデート方法:

# rpm -F miracle-zbx-agent-XXX.ppc.rpm

### 8.6 HP-UX

弊社が提供している以下の HP-UX パッケージをインストール対象のマシンに配置してください。

#### miracle-zbx-agent-XXX.depot

(1) パッケージをインストールします。depot ファイルはカレントディレクトリに配置されてい ても、swinstall コマンドに対してはフルパスで指定します。full\_path\_to\_directory の部分 は実際のファイルへのフルパスに変更してください。

# swinstall -s /full\_path\_to\_directory/miracle-zbx-agent-XXX.depot ZabbixAgent

(2) MIRACLE ZBX エージェントの設定ファイルを編集します。 /etc/zabbix/zabbix\_agentd.confの次のパラメータを変更してください。

<ホスト名>には、MIRACLE ZBX Web フロントエンドを使用して MIRACLE ZBX サーバに 登録する際のホスト名を指定します。

Server=<MIRACLE ZBX サーバの IP アドレス> ServerActive=<MIRACLE ZBX サーバの IP アドレス> Hostname=<ホスト名>

(3) MIRACLE ZBX エージェントを起動します。

# /sbin/init.d/zabbix\_agentd start

HP-UX ではパッケージのインストール時に RC ファイルが自動で作成されます。したがって MIRACLE ZBX エージェントの自動起動設定に際しコマンド等を実行する必要はありません。 エージェントの停止や再起動、パッケージアップデートを行う場合は以下の手順を踏んでくだ

さい。

停止:

# /sbin/init.d/zabbix\_agentd stop

#### 再起動:

# /sbin/init.d/zabbix\_agentd restart

アップデート方法:

アップデートについては、インストール時と同様に、swinstall -s を実行してください。

## 9 MIRACLE ZBX エージェント 2

## 9.1 Linux

MIRACLE ZBX エージェント 2 が依存する他の RPM パッケージはありません。 ただし、ML7 系 OS 以降の環境で system.hw.devices のキーを使用する場合、pciutils パッケー ジと usbutils パッケージをインストールしてください。

#### 9.1.1 ファイアウォールを設定する

ファイアウォールの設定を変更します。TCP 10050 番ポートへのアクセスを許可します。

```
# firewall-cmd --permanent --add-port=10050/tcp
# firewall-cmd --reload
```

#### 9.1.2 インストール及び各種設定

(1) 必要な RPM パッケージをインストールします。

rpm コマンドからインストールする

# rpm -ivh miracle-zbx-agent2-XXX.rpm

yum コマンドからインストールする

yum コマンドを利用する場合は以下のようにインストールします。

#### # yum install miracle-zbx-agent2

(2) MIRACLE ZBX エージェント 2 の設定ファイルを編集します。 /etc/zabbix/zabbix\_agent2.conf の次のパラメータを変更してください。

<ホスト名>には、MIRACLE ZBX Web フロントエンドを使用して MIRACLE ZBX サーバに 登録する際のホスト名を指定します。

Server=<MIRACLE ZBX サーバの IP アドレス> ServerActive=<MIRACLE ZBX サーバの IP アドレス> Hostname=<ホスト名>

Copyright Cybertrust Japan Co., Ltd. All rights reserved.

(3) サービス zabbix-agent2 の起動および自動起動設定を行います。

```
# systemctl start zabbix-agent2
# systemctl enable zabbix-agent2
```

サービス zabbix-agent2 を停止、再起動、自動起動の無効化、パッケージアップデートを行う場 合は以下の手順を踏んでください。

停止:

# systemctl stop zabbix-agent2

再起動:

# systemctl restart zabbix-agent2

自動起動の無効化:

# systemctl disable zabbix-agent2

パッケージのアップデート:

- (1) 該当パッケージをダウンロードします。
- (2) RPM パッケージのアップデートを行います。

# rpm -Fvh miracle-zbx-agent2-XXX.rpm

(3) サービスを再起動してください。

## 9.2 Microsoft Windows

弊社が提供している以下のインストーラをインストール対象のマシンに配置してください。

miracle\_zbx\_agent2-XXX.exe

■コラム: バージョン 5.0.1-7~5.0.3-5 の Windows 版 MIRACLE ZBX エー ジェント 2 は Windows サービスから実行できません

バージョン 5.0.1-7~5.0.3-5 の Windows 版 MIRACLE ZBX エージェント 2 は Windows サービスから実行できません。そのため当該バージョンのエージェント 2 用のサービスはイン ストーラから自動的に登録されません。Powershell やコマンドプロンプトから EXE ファイル を直接実行するか、5.0.4-3 以上のバージョンにアップデートしてください。

#### GUI によるインストール

(1) アイコンをダブルクリックし、インストーラを起動します。ボタン「次へ(N)>」をクリッ クしてください。

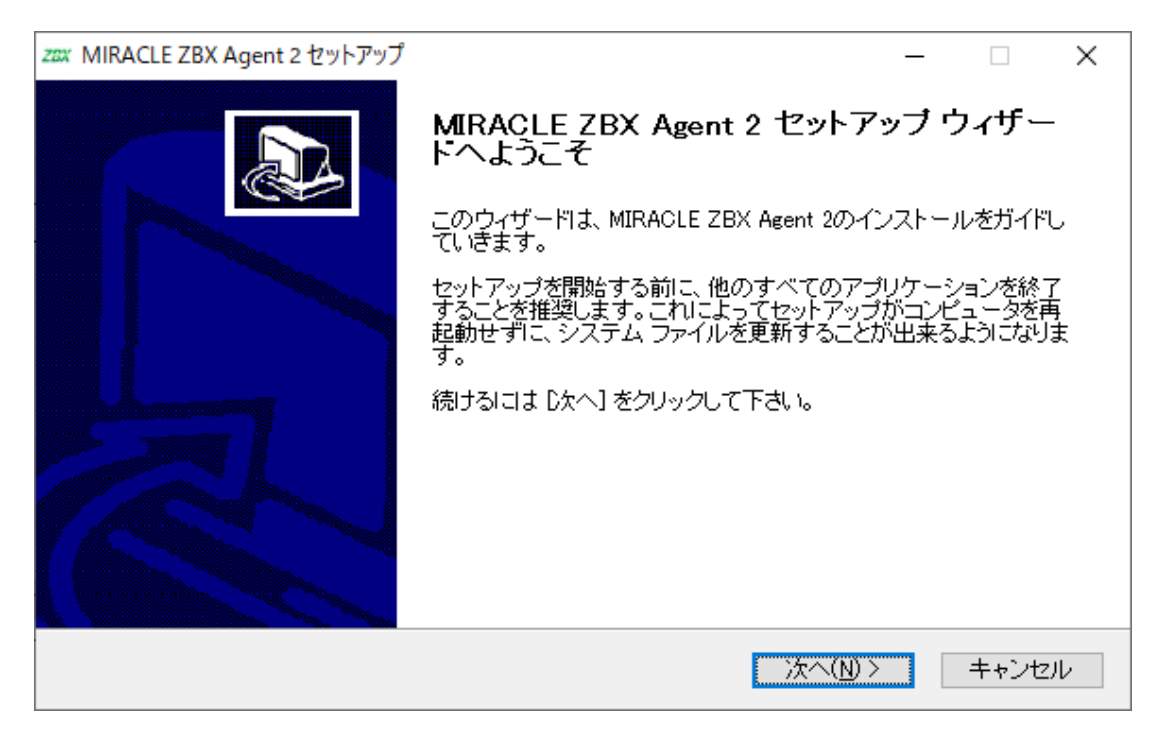

(2) ライセンス契約書の内容を確認し、ボタン「同意する(A)」をクリックします。

| zzx MIRACLE ZBX Agent 2 セットア                                                                                                   | ップ                                                                                           |                                                      | _                  |            | ×  |
|----------------------------------------------------------------------------------------------------|----------------------------------------------------------------------------------------------|------------------------------------------------------|--------------------|------------|----|
| MIRACLE ZBX                                                                                                    | <b>ライセンス契約書</b><br>MIRACLE ZBX Ag<br>てください。                                                  | gent 2をインストー                                         | -ルする前に、ライセ         | ンス条件を確     | 認し |
| [Page Down]を押して契約書を                                                                                                    | すべてお読みください                                                                                   | ۱.                                                   |                    |            |    |
| GNU G                                                                                                    | ENERAL PUBLIC LIC                                                                            | ENSE                                                 |                    |            | ~  |
| Vers                                                                                                    | ion 2, June 1991                                                                             |                                                      |                    |            |    |
| Copyright (C) 1989, 1991 Fre<br>51 Franklin Street, Fifth Floo<br>Everyone is permitted to cop<br>of this license document, bu | e Software Foundat<br>w, Boston, MA 02110<br>w and distribute veri<br>t changing it is not a | ion, Inc.,<br>I-1301 USA<br>batim copies<br>illowed. |                    |            |    |
|                                                                                                    | D                                                                                            |                                                      |                    |            | ¥  |
| 契約書のすべての条件に同意<br>ZBX Agent 2 をインストールす                                                                                          | するならば、同意す<br>るには、契約書に同                                                                       | る] を選んでイン<br>意する必要があり                                | ストールを続けてくだ<br>lます。 | さい。 MIRACI | LE |
| Nullsoft Install System v2.51 —                                                                                                |                                                                                              |                                                      |                    |            |    |
|                                                                                                    |                                                                                              | < 戻る( <u>B</u> )                                     | 同意する( <u>A</u> )   | キャンセ       | υ  |

(3) ボタン「次へ (N) >」をクリックします。

| zzx MIRACLE ZBX Agent 2 セットアップ                                          | _                      |                      | $\times$ |
|-------------------------------------------------------------------------|------------------------|----------------------|----------|
| コンボーネントを選んでください。<br>MIRACLE ZBX Agent 2のインストール オプションを                   | を選んでく                  | ください。                |          |
| インストールしたいコンボーネントにチェックを付けて下さい。不要なものについては、<br>い。続けるには D太へ] をクリックして下さい。    | チェックる                  | を外して下                | 5        |
| インストール コンボーネントを選<br>択: MIRACLE ZBX Agent 2 (requ<br>スカーン<br>ここここ説<br>す。 | ネントの」<br>ルーを移動<br>明が表示 | 日にマウ<br>かすると、<br>されま |          |
| 必要なディスクスペース: 35.1MB<br><                                                |                        |                      |          |
| Nullsoft Install System v2.51<br>く戻る(B) 次へ(N) >                         |                        | キャンセノ                | ŀ        |

(4)「ZABBIX サーバのホスト名または IP アドレス」および「このマシンのホスト名」に正しい 情報を入力し、ボタン「次へ(N)>」をクリックします。

「このマシンのホスト名」には、MIRACLE ZBX Web フロントエンドを使用して MIRACLE ZBX サーバに登録する際のホスト名を指定します。

| zox MIRACLE ZBX Agent 2 セットアップ                                     | – 🗆 X                            |
|--------------------------------------------------------------------|----------------------------------|
| Set some options in the config file.                               |                                  |
| ZABBIXサーバのホスト名またはIPアドレス: 192.168.1.2<br>このマシンのホスト名: windows-server | (IPアドレスの使用を推奨)<br>(アクティブチェックに利用) |
| Nullsoft Install System v2.51<br>く戻る(B)                            | 次へ(N)> キャンセル                     |

(5)「インストール先フォルダ」を確認し、ボタン「インストール」をクリックします。弊社では この項目の変更は推奨しません。

| zzx MIRACLE ZBX Agent 2 セットアップ                                                                              | _              |                  | × |
|----------------------------------------------------------------------------------------------------|----------------|------------------|---|
| インストール先を選んでください。<br>MIRACLE ZBX Agent 2をインストールするフォルダ                                                        | を選んで           | ください。            |   |
| MIRACLE ZBX Agent 2を以下のフォルダにインストールします。異なったフォルダに<br>Iよ、[参照] を押して、別のフォルダを選択してください。 インストールを始めるには [イ<br>クして下さい。 | 1221-<br>221-  | ・ルするに<br>ル] をクリ・ | , |
| インストール先 フォルダ<br>D:¥Program Files¥ZABBIX Agent 2                                                             | 参照( <u>R</u> ) |                  |   |
| 必要なディスクスペース: 35.1MB<br>利用可能なディスクスペース: 125.5GB<br>Nullsoft Install System v2.51<br>く戻る(B) インストール             |                | キャンセル            | , |

(6) プログレスバーがウィンドウ右端まで到達し、バーの上に「完了」と表示されるとインストー ルは終了です。ボタン「閉じる(C)」をクリックし、インストーラを終了させてください。

| zzx MIRACLE ZBX Agent 2 セットアップ | _ |      | $\times$ |
|--------------------------------|---|------|----------|
| インストールの完了<br>インストールに成功しました。    |   |      |          |
| 完了                             |   |      |          |
|                                |   |      |          |
|                                |   |      |          |
|                                |   |      |          |
|                                |   |      |          |
| Nullsoft Install System v2.51  |   |      |          |
| 〈 戻る(B) 閉じる(C)                 |   | キャンセ | 90       |

(7) Microsoft Windows の「サービス」を表示させ、「Zabbix Agent 2」の状態が「実行中」、「ス タートアップの種類」が「自動」とされていることを確認してください。

| 🔍 サービス                                                                                                    |                   |                                                                                                    |               |                       | — C         | x c       |
|----------------------------------------------------------------------------------------------------|-------------------|----------------------------------------------------------------------------------------------------|---------------|-----------------------|-------------|-----------|
| ファイル(F) 操作(A) 表示(V)                                                                                                    | ヘルプ(H)            |                                                                                                    |               |                       |             |           |
|                                                                                                    |                   |                                                                                                    |               |                       |             |           |
| サービス (ローカル)     ・     サービス (ローカル)                                                                                                    | ビス (ローカル)         |                                                                                                    |               |                       |             |           |
| Zabbix A                                                                                                    | gent 2            | ~ ^                                                                                                    | 説明            | 状態                    | スタートアップの種類  | ログオン ヘ    |
|                                                                                                    | 5                 | Wired AutoConfig                                                                                                    | Wire          |                       | 手動          | Local S   |
| <u><u><u><u></u></u><u><u></u><u><u></u><u></u><u></u><u></u><u><u></u><u></u><u></u><u></u><u></u><u></u><u></u><u></u><u></u><u></u></u></u></u></u></u> | 停止                | WLAN AutoConfig                                                                                                    | WLA           | 実行中                   | 自動          | Local S   |
| <u>9-220</u>                                                                                                    | <u>冉起軔</u>        | WMI Performance Adapter                                                                                                    | Wind          | 実行中                   | 手動          | Local S   |
|                                                                                                    |                   | Work Folders                                                                                                    | このサ           |                       | 手動          | Local S   |
| 説明:                                                                                                    |                   | 🥋 Workstation                                                                                                    | SMB           | 実行中                   | 自動          | Netwoi    |
| Provides                                                                                                    | system monitoring | 🆏 WWAN AutoConfig                                                                                                    | このサ           |                       | 手動          | Local S   |
|                                                                                                    |                   | 🎑 Xbox Accessory Manageme                                                                                                    | This          |                       | 手動 (トリガー開始) | Local S   |
|                                                                                                    |                   | 🎑 Xbox Live Auth Manager                                                                                                    | Xbox          |                       | 手動          | Local S   |
|                                                                                                    |                   | 🔍 Xbox Live セーブ データ                                                                                                    | このサ           |                       | 手動 (トリガー開始) | Local S   |
|                                                                                                    |                   | 🥋 Xbox Live ネットワーキング サー                                                                                                    | このサ           |                       | 手動          | Local S   |
|                                                                                                    |                   | Zabbix Agent 2                                                                                                    | Provi         | 実行中                   | 自動          | Local S   |
|                                                                                                    |                   | 🔍 クリップボード ユーザー サービス                                                                                                    | このユ           | 実行中                   | 手動          | Local S   |
|                                                                                                    |                   | ♀イムゾーンの自動更新機能                                                                                                    | システ           |                       | 無効          | Local S   |
|                                                                                                    |                   | 🔍 ディスプレイ拡張サービス                                                                                                    | 輝度            | 実行中                   | 手動 (トリガー開始) | Local S   |
|                                                                                                    |                   | ◎ データ使用状況                                                                                                    | ネット           | 実行中                   | 自動          | Local S   |
|                                                                                                    |                   | ◎ テバイス フロー_2ed87de                                                                                                    | Conn          |                       | 手動          | Local S   |
|                                                                                                    |                   | いたい アプリケー                                                                                                    | テバイ           |                       | 手動(トリカー開始)  | Local S   |
|                                                                                                    |                   | いい アンイス管理登録サービス                                                                                                    | テハイ           | <b>+</b> / <b>-</b> + | 手動          | Local S   |
|                                                                                                    |                   | ペットワーク仮想化サービス     ペートフレーク     マン・クロービス     ペートフレーガー     マン・クローノアン・     マン・クローノアン・     マン・クローノアン     マン・クローノアン・     マン・クローノアン・     マン・クローノアン・     マン・クローノアン     マン・クローノアン・     マン・クローノアン・     マン・クローノアン・     マン・クローノアン     マン・クローノアン     マン・クローノアン     マン・クローノアン     マン・クローノアン     マン・クローノアン     マン・クローノアン     マン・クローノアン     マン・クローノアン     マン・クローノアン     マン・クローノアン     マン・クローノアン     マン・クローノアン     マン・クローノアン     マン・クローノアン     マン・クローノアン     マン・クローノアン     マン・クローノアン     マン・     マン・クローノアン     マン・クローノアン     マン・     マン・      マン・     マン・     マン・      マン・ | イツト           | 美仃甲                   | 手動          | Local S   |
|                                                                                                    |                   | ※ 小スト ルーティアク クライアクト …                                                                                                    | /\\X <b>r</b> |                       | 手動(トリカー開始)  | Local S V |
| +++ 75 / +#                                                                                                    | 5)# /             | <b>`</b>                                                                                                    |               |                       |             | ,         |
|                                                                                                    | ~ <del>~</del> /  |                                                                                                    |               |                       |             |           |

(8) MIRACLE ZBX サーバから MIRACLE ZBX エージェント 2 に対する通信が可能となるように、「Windows ファイアウォール」等を設定してください。規則の種類で「プログラム (P)」を選択する場合は、手順(4) でインストール先フォルダとして指定したディレクトリに配置されている、zabbix\_agent2.exe を選択してください。初期インストール状態では、次のパスとなります。

#### %ProgramFiles%\ZABBIX Agent 2\zabbix\_agent2.exe

規則の種類で「ポート(O)」を選択する場合は、次の条件での通信を許可してください。

- プロトコル: TCP
- ポート番号: 10050

CUI によるインストール

start コマンドとあわせて実行することで GUI を表示せずにインストーラを起動できます。

# start /B /WAIT miracle\_zbx\_agent2-x.x.x-xML\_installer.exe /S <Parameters...>

Parameters: (\* Required)
/ACCEPT\_UNINSTALL : Accept uninstallation if already installed MIRACLE ZBX Agent2
\* /SERVER="<server-ip>": Set Server/ServerActive parameter in zabbix\_agent2.conf
/HOST="<hostname>" : Set Hostname parameter in zabbix\_agent2.conf
If not provide this parameter, use this machine's hostname

/ACCEPT\_UNINSTALL

すでに MIRACLE ZBX エージェントがインストールされていた場合、削除後にインストー ルします。指定されていなければインストールを中止します。

/SERVER="<MIRACLE ZBX サーバ IP もしくは DNS 名>"

zabbix\_agentd.confのServerおよびServerActive欄を設定します。このパラメータは 必須です。

/HOST="<ホスト名>"

**zabbix\_agentd.conf**の Hostname 欄を設定します。指定されていなければ Windows のデ バイス名が設定されます。

次の実行例では、IP アドレス 192.0.2.1 で動作する MIRACLE ZBX サーバと通信を行い、 windows-agent というホスト名で動作する MIRACLE ZBX エージェント 2 をインストールし

Copyright Cybertrust Japan Co., Ltd. All rights reserved.

#### ます。

```
# start /B /WAIT miracle_zbx_agent2-x.x.x-xML_installer.exe ^
/S /SERVER=192.0.2.1 /HOST=windows-agent
```

10050 番ポートの TCP プロトコルを Windows ファイアウォールで許可するには以下のコマンド を実行します。

```
# netsh advfirewall firewall add rule ^
name=zabbix_agent2 dir=in action=allow profile=any ^
protocol=tcp localport=10050
```

エージェントの停止や再起動、パッケージアップデートを行う場合は以下の手順を踏んでくだ さい。

#### 停止:

# net stop "ZABBIX Agent 2"

再起動:

# net stop "ZABBIX Agent 2" && net start "ZABBIX Agent 2"

アップデート方法:

設定ファイルを引き継ぎたい場合は、事前にコピーをしてください。アップデート後、元のファ イル名に直してください。

GUI によるアップデート

インストール方法と同様の手順でアップデートが可能です。

すでにインストールされている場合はアンインストールを行います。ボタン [OK] をクリックし ます。

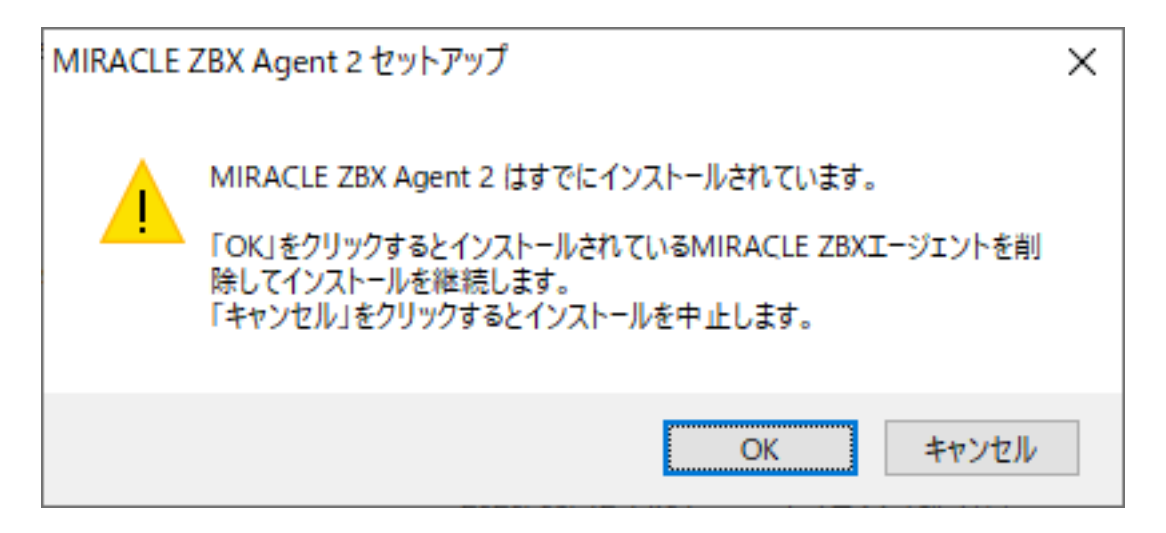

以降はインストール方法と同様です。

CUI によるアップデート

インストール方法と同様のコマンドでアップデートが可能です。パラメータ/ACCEPT\_UNINSTALL を付与して実行してください。

## 10 MIRACLE ZBX Get **&** MIRACLE ZBX Sender

MIRACLE ZBX バージョン 3.0 より、Linux 版の MIRACLE ZBX エージェントパッケージから zabbix\_get および zabbix\_sender コマンドがそれぞれ独立したパッケージとして提供されるようになりました。

これらのコマンドを利用したい場合は miracle-zbx-get / miracle-zbx-sender パッケージをイン ストールします。追加で必要となる依存パッケージはありません。

(1) 必要な RPM パッケージをインストールします。

次の例では、miracle-zbx-get、miracle-zbx-sender パッケージを同時にインストールする際の実 行例です。どちらか一方のインストールも可能です。

rpm コマンドからインストールする

# rpm -ivh miracle-zbx-get-XXX.rpm miracle-zbx-sender-XXX.rpm

yum コマンドからインストールする

# yum install miracle-zbx-get miracle-zbx-sender

MIRACLE ZBX 5.0 インストールマニュアル

# 11 MIRACLE ZBX JS

MIRACLE ZBX JS のインストールに追加で必要となる依存パッケージはありません。 (1) 必要な RPM パッケージをインストールします。

rpm コマンドからインストールする

# rpm -ivh miracle-zbx-js-XXX.rpm

yum コマンドからインストールする

# yum install miracle-zbx-js

Copyright Cybertrust Japan Co., Ltd. All rights reserved.

## 12 セキュリティを強化する追加設定

MIRACLE ZBX 5.0.9 以降、セキュリティを強化する以下の機能を追加しています。

- 監査ログを syslog に出力
- MIRACLE ZBX Web フロントエンドのパスワードポリシーを設定 (MySQL / MariaDB 限定)
- MIRACLE ZBX Web フロントエンドのパスワードハッシュコストを設定
- 設定ファイル中の DB パスワードを暗号化 (ML8 系 OS 限定)

これらの機能を有効にするにはそれぞれ設定が必要です。

## 12.1 監査ログを syslog に出力

MIRACLE ZBX Web フロントエンドの「レポート」>「監査」で確認できる Zabbix の監査ロ グを syslog に出力できます。監査ログを出力するのは MIRACLE ZBX サーバと MIRACLE ZBX Web フロントエンドの 2 つです。syslog に出力する際の識別子はそれぞれ「zabbix\_server」と 「zabbix\_web」となります。

#### 12.1.1 出力フォーマット

フォーマットは以下の通り、1件につき1行です。

Time=<時間> User=<ユーザ> IP=<IP> Resource=<リソース> Action=<アクション> ID=<ID> Descrip tion=<説明> Details=<詳細>

#### 例:

Time=1601882123 User=Admin IP=172.18.104.145 Resource=ホスト Action=更新 ID=10330 Descr iption=test1 xxx Details=hosts.host: test1 xxx => test1, hosts.name: test1 xxx => test1

各項目は次のとおりです。特記無き場合 MIRACLE ZBX Web フロントエンドで表示されるもの と同じです。

| 項目    | 内容                                        |
|-------|-------------------------------------------|
|       | 監査ログに記録した時刻。                              |
|       | Web フロントエンドではローカルタイムの時刻に変換して表示しますが、       |
| 時間    | syslog には UNIX 時刻をそのまま出力します。              |
|       | 操作を実施した Zabbix ユーザ名。                      |
| ユーザ   | ユーザに設定されているエイリアスを出力します。                   |
| IP    | 操作を実施した接続元 IP アドレス。                       |
| リソース  | 監査ログのリソースタイプ。                             |
| アクション | 監査ログのアクション名。                              |
| ID    | 操作対象となったリソースの ID。                         |
| 説明    | 監査ログの内容の説明。                               |
|       | 監査ログの内容の詳細。設定変更した際の設定前後の値が表示されます。         |
|       | 複数の項目がある場合、Web フロントエンドでは改行区切りで表示されますが、    |
| 詳細    | syslog には「, (カンマ)」区切りですべて 1 行にまとめて出力されます。 |

### 12.1.2 設定方法

MIRACLE ZBX サーバ、MIRACLE ZBX Web フロントエンドそれぞれで設定が必要です。 MIRACLE ZBX サーバでは、/etc/zabbix/zabbix\_server.conf に以下の内容を追記してく ださい。

```
AuditlogSyslog=1
AuditlogSyslogFacility=user
AuditlogSyslogPriority=info
```

各パラメータと説明は次のとおりです。

| パラメーター                 | 説明                                                                 |
|------------------------|--------------------------------------------------------------------|
|                        | 0 または 1 を指定します。デフォルト値は 0。                                          |
| AuditlogSyslog         | 0 の場合は監査ログを syslog に出力せず、1 の場合は出力します。                              |
|                        | user, mail, daemon, auth, syslog, lpr, news, uucp, cron, authpriv, |
| AuditlogSyslogFacility | ftp、local0~local7 のうちいずれか 1 つを指定します。デフォルト値は user。                  |
|                        | emerg, alert, crit, err, warning, notice, info, debug              |
| AuditlogSyslogPriority | のうちいずれか 1 つを指定します。デフォルト値は info。                                    |

MIRACLE ZBX Web フロントエンドでは、/etc/zabbix/web/zabbix.conf.php に以下の内 容を追記してください。

```
$AUDITLOG_SYSLOG = [
    'FACILITY' => LOG_USER,
    'PRIORITY' => LOG_INFO,
];
```

各パラメータと説明は次のとおりです。

| パラメーター            | 説明                                                 |
|-------------------|----------------------------------------------------|
|                   | 監査ログを syslog に出力する場合に使用する配列。                       |
| \$AUDITLOG_SYSLOG | この機能を使用しない場合は、未定義または null を設定してください。               |
|                   | syslog の facility を設定します。デフォルト値は LOG_USER。         |
|                   | 指定できる値は次のとおりです:                                    |
|                   | LOG_AUTH, LOG_AUTHPRIV, LOG_CRON, LOG_DAEMON,      |
|                   | LOG KERN, LOG LOCAL0~LOG LOCAL7, LOG LPR,          |
| FACILITY          | LOG_MAIL, LOG_NEWS, LOG_SYSLOG, LOG_USER, LOG_UUCP |
|                   | syslog の priority を設定します。デフォルト値は LOG_INFO。         |
|                   | 指定できる値は次のとおりです:                                    |
|                   | LOG_EMERG, LOG_ALERT, LOG_CRIT, LOG_ERR,           |
| PRIORITY          | LOG WARNING, LOG NOTICE, LOG INFO, LOG DEBUG       |

設定後はサービスを再起動してください。

ML7 系 OS かつ PHP7.2 を使用する場合

# systemctl restart zabbix-server
# systemctl restart rh-php72-php-fpm

ML7 系 OS かつ PHP7.3 を使用する場合

# systemctl restart zabbix-server

# systemctl restart rh-php73-php-fpm

それ以外を使用する場合

# systemctl restart zabbix-server
# systemctl restart php fpm

# systemctl restart php-fpm

## 12.2 MIRACLE ZBX Web フロントエンドのパスワードポリシーを 設定

この機能はデータベースに MySQL もしくは MariaDB を使用している場合のみ利用できます。 MySQL でこの機能を利用するには MIRACLE ZBX 5.0.10 以降が必要です。

MIRACLE ZBX Web フロントエンドにログインするユーザのパスワードポリシーを以下のとおりに設定できます。LDAP 認証のユーザの場合はパスワードポリシーが適用されません。

- パスワードの最小文字数の設定
- パスワードに含まれる文字種(大文字・小文字・数字・記号など)の設定
- 同じパスワードの再利用を禁止する設定

・パスワードの有効期限の設定

パスワードの有効期限の設定について、有効期限が切れる7日前に MIRACLE ZBX Web フロン トエンドに警告メッセージを表示します。有効期限が切れた場合は、ユーザ設定画面に移動しパス ワードを変更する必要があります。

有効期限の起点はパスワードを変更した日の 00 時 00 分 00 秒とし、指定された有効期限日数を過 ぎた 00 時 00 分 00 秒にパスワードが失効します。

ユーザ設定画面でパスワードの有効期限を確認できるようになり、「パスワード変更」ボタンを押 した時にパスワードの残り日数が表示されます。

#### 12.2.1 設定方法

/etc/zabbix/web/zabbix.conf.php に以下の内容を追記してください。

```
$PASSWORD_POLICY = [
        'MIN_LENGTH' => 7,
        'MIN_LOWERCASE_CHARS' => 1,
        'MIN_UPPERCASE_CHARS' => 1,
        'MIN_NUMERIC_CHARS' => 1,
        'MIN_OTHER_CHARS' => 1,
        'HISTORY' => 4,
        'MAX_DAYS' => 90,
];
```

各パラメータと説明は次のとおりです。

| パラメーター              | 前明                                     |
|---------------------|----------------------------------------|
|                     | パスワードポリシーを設定する場合に使用する配列。               |
| \$PASSWORD_POLICY   | パスワードポリシーを使用しない場合は、未定義または null を設定します。 |
|                     | パスワードの文字数の最小値を1以上の整数で指定します。            |
| MIN_LENGTH          | デフォルト値は 1。                             |
|                     | パスワードに含むアルファベット小文字の文字数の                |
| MIN_LOWERCASE_CHARS | 最小値を0以上の整数で指定します。デフォルト値は0。             |
|                     | パスワードに含むアルファベット大文字の文字数の                |
| MIN_UPPERCASE_CHARS | 最小値を0以上の整数で指定します。デフォルト値は0。             |
|                     | パスワードに含む数字の文字数の最小値を0以上の整数で指定します。       |
| MIN_NUMERIC_CHARS   | デフォルト値は 0。                             |
|                     | パスワードに含むアルファベットと数字以外の文字数の              |
| MIN_OTHER_CHARS     | 最小値を0以上の整数で指定します。デフォルト値は0。             |
|                     | 過去に設定したパスワードを再利用できなくする場合、              |
|                     | 過去何回までの履歴を参照するかを0以上の整数で指定します。          |
| HISTORY             | デフォルト値は 0。0 の場合は直前と同じパスワードも設定できます。     |
|                     | パスワードの有効期限の日数を0以上の整数で指定します。            |
| MAX_DAYS            | デフォルト値は 0。0 の場合は有効期限を設定しません。           |

続いて、パスワードの履歴や有効期限を保存するため、Zabbix の DB に専用のテーブル user pwpolicy を追加します。このテーブルが存在しない場合、上記のパスワードポリシー設 定は内容によらず無効となります。

MIRACLE ZBX 5.0 インストールマニュアル

# mysql zabbix -uzabbix -p < /usr/share/doc/miracle-zbx-web-mysql\*/pwpolicy.sql</pre>

設定後はサービスを再起動してください。 ML7 系 OS かつ PHP7.2 を使用する場合

# systemctl restart rh-php72-php-fpm

ML7 系 OS かつ PHP7.3 を使用する場合

# systemctl restart rh-php73-php-fpm

それ以外を使用する場合

# systemctl restart php-fpm

なお、設定したポリシーは Web フロントエンドにてパスワードの変更を行うときに有効となりま す。既に保存されているパスワードは更新されません。必要に応じてそれぞれのユーザのパスワー ドを更新してください。

## 12.3 MIRACLE ZBX Web フロントエンドのパスワードハッシュコ ストを設定

MIRACLE ZBX Web フロントエンドのログインユーザのパスワードは bcrypt によりハッシュ 化され、DB に保管されます。その際の cost パラメーターを変更できます。

12.3.1 設定方法

/etc/zabbix/web/zabbix.conf.php に以下の内容を追記してください。

\$BCRYPT\_COST = 14;

各パラメータと説明は次のとおりです。

| パラメーター        | 説明                                    |
|---------------|---------------------------------------|
|               | bcrypt の cost パラメーターを 4~31 の整数で指定します。 |
| \$BCRYPT_COST | デフォルト値は Zabbix のデフォルト値である 10。         |

設定後はサービスを再起動してください。 ML7 系 OS かつ PHP7.2 を使用する場合

# systemctl restart rh-php72-php-fpm

ML7 系 OS かつ PHP7.3 を使用する場合

# systemctl restart rh-php73-php-fpm

それ以外を使用する場合

# systemctl restart php-fpm

なお、設定したコストは Web フロントエンドにてパスワードの変更を行うときに有効となりま す。既に保存されているパスワードは更新されません。必要に応じてそれぞれのユーザのパスワー ドを更新してください。

### 12.4 設定ファイル中の DB パスワードを暗号化

MIRACLE ZBX サーバおよび MIRACLE ZBX Web フロントエンドの設定ファイルに書かれて いる DB のパスワードを AES256-CBC を使って暗号化できます。なおこの機能は ML8 系 OS を 使用する必要があります。ML7 系 OS 及び Amazon Linux 2 環境では使用できません。

12.4.1 設定方法

暗号化に必要な値を以下の通り生成します。

# openssl enc -aes256 -P -pbkdf2
enter aes-256-cbc encryption password: ← 鍵の暗号化パスワードを入力
Verifying - enter aes-256-cbc encryption password: ←再度入力
salt=E02C4DF2516FBE46 ← 使用しません
key=EE6B4154381A239D3E3B1470D25C306B26247EC3864FD604EBB22793A06CEF1C ← 復号に使う鍵です
iv =DDB74FFC0AB2747BFB2BF6BB0E368775 ← 復号に使う初期化ベクトルです

Copyright Cybertrust Japan Co., Ltd. All rights reserved.

# echo -n 平文のパスワード | openssl enc -aes256 -e -a -K EE..1C(鍵) -iv DD..75(初期化ベクトル) K711agZLF0/dSxoNiD5rBg== ← この値をzabbix\_server.confのPasswordおよびzabbix.conf.phpの \$DB['PASSWORD'] に記載

復号のための鍵を以下のフォーマットで記載したファイルを作成してください。以下、ファイル は/etc/zabbix/.db\_password.key に配置することを想定します。

key=EE6B4154381A239D3E3B1470D25C306B26247EC3864FD604EBB22793A06CEF1C iv=DDB74FFC0AB2747BFB2BF6BB0E368775

各パラメータと説明は次のとおりです。1 行に1 つずつ記載します。順序は問いません。「=」の 前後にスペースは付けず、「=」の右側の値を「'」や「"」で囲むことはせず、値をそのまま記載して ください。

| パラメーター | 説明                                             |
|--------|------------------------------------------------|
| key    | 復号に使う鍵を記載します。16 進表記で 64 桁。大文字と小文字は問いません。       |
| iv     | 復号に使う初期化ベクトルを記載します。16 進表記で 32 桁。大文字と小文字は問いません。 |

パーミッションを設定します。

# chown zabbix:apache /etc/zabbix/.db\_password.key
# chmod 440 /etc/zabbix/.db\_password.key

MIRACLE ZBX サーバでは、/etc/zabbix/zabbix\_server.conf に以下の内容を追記してく ださい。DBPassword は MIRACLE ZBX サーバの元々の設定にも存在するパラメーターです。

DBPassword=password DBPasswordKey=/etc/zabbix/.db\_password.key

各パラメータと説明は次のとおりです。

| パラメーター        | 説明                                                |
|---------------|---------------------------------------------------|
|               | DB に接続するときのパスワードを指定します。                           |
|               | DBPasswordKey が未設定の場合は、平文のパスワードとして扱います。           |
|               | DBPasswordKey が指定されている場合、パスワードを AES256-CBC で暗号化し、 |
| DBPassword    | base64 エンコードした文字列として扱います。                         |
|               | DBPassword が暗号化されている場合に、                          |
| DBPasswordKey | それを復号するための鍵が記載されたファイルのパスを指定します。                   |

MIRACLE ZBX Web フロントエンドでは、/etc/zabbix/web/zabbix.conf.php に以下の内

容を追記してください。\$DB['PASSWORD'] は MIRACLE ZBX Web フロントエンドの元々の設 定にも存在するパラメーターです。

\$DB['PASSWORD'] = 'password'; \$DB['PASSWORD\_KEY'] = '/etc/zabbix/.db\_password.key';

各パラメータと説明は次のとおりです。

| パラメーター               | 前明                                             |
|----------------------|------------------------------------------------|
|                      | DB に接続するときのパスワードを指定します。                        |
|                      | \$DB['PASSWORD_KEY'] が未設定の場合は、平文のパスワードとして扱います。 |
|                      | \$DB['PASSWORD_KEY'] が指定されている場合、パスワードを         |
| \$DB['PASSWORD']     | AES256-CBC で暗号化し、base64 エンコードした文字列として扱います。     |
|                      | \$DB['PASSWORD'] が暗号化されている場合に、                 |
| \$DB['PASSWORD_KEY'] | それを復号するための鍵が記載されたファイルのパスを指定します。                |

設定後はサービスを再起動してください。

# systemctl restart zabbix-server
# systemctl restart php-fpm

Copyright Cybertrust Japan Co., Ltd. All rights reserved.

# 13 SELinux の設定について

SELinux を enforcing にしたまま MIRACLE ZBX サーバ/ Web フロントエンド/プロキシを 動作させるには miracle-zbx-selinux パッケージをインストールします。このパッケージはバー ジョン 5.0.14-5 から提供されています。

SELinux を enforcing にしたまま MIRACLE ZBX エージェントのログ出力を syslog に転送する 機能を利用する場合は miracle-zbx-selinux パッケージをインストールします。この機能を有効 にするために必要な SELinux ポリシーの定義はバージョン 5.0.15-5 から提供されています。

 $\rm ML7$ 系 OS の場合は dnf コマンドの代わりに yum コマンドを使用してください。

#### # dnf install miracle-zbx-selinux

このパッケージをインストールすることにより以下の SELinux ブール値が on となりポリシーが 許可されます。アンインストール時にはこれらの SELinux ブール値が off となりポリシーは削除 されます。

- daemons\_enable\_cluster\_mode
- httpd\_can\_connect\_zabbix
- httpd\_can\_network\_connect\_db
- zabbix\_can\_network

```
module miracle-zbx 1.0;
require {
   type devlog_t;
   type init_t;
   type tmp_t;
   type zabbix_agent_t;
   type zabbix_t;
   type zabbix_var_lib_t;
   class file { execute execute_no_trans open read };
   class sock_file { create getattr unlink write };
   class unix_dgram_socket { connect create };
}
#====== zabbix_agent_t =========
allow zabbix_agent_t devlog_t:sock_file write;
allow zabbix_agent_t self:unix_dgram_socket { connect create };
allow zabbix_agent_t tmp_t:sock_file getattr;
#====== zabbix_t =========
allow zabbix_t tmp_t:sock_file { create unlink write };
allow init_t zabbix_var_lib_t:file { execute execute_no_trans open read };
```

logging\_send\_syslog\_msg(zabbix\_agent\_t)

くわえて ML9 系 OS では以下のポリシーが許可されます。

```
require {
       type proc_kcore_t;
       type initctl_t;
       type zabbix_agent_t;
       type zabbix_t;
       type rpm_var_lib_t;
       type ping_t;
       class file { getattr lock };
       class fifo_file getattr;
       class process { noatsecure rlimitinh siginh };
       class unix_stream_socket { read write };
}
#====== ping_t ===========
allow ping_t zabbix_t:unix_stream_socket { read write };
#====== zabbix_agent_t ==========
allow zabbix_agent_t initctl_t:fifo_file getattr;
allow zabbix_agent_t proc_kcore_t:file getattr;
allow zabbix_agent_t rpm_var_lib_t:file lock;
#====== zabbix_t ==========
allow zabbix_t ping_t:process { noatsecure rlimitinh siginh };
```

なお、SELinux の性質上、MIRACLE ZBX の使用方法、設定項目等に応じて SELinux ブール 値、ポリシーの設定を追加する必要があります。使用されている環境、使用方法にあわせて適宜 SELinux ブール値、ポリシーの設定を追加してください。